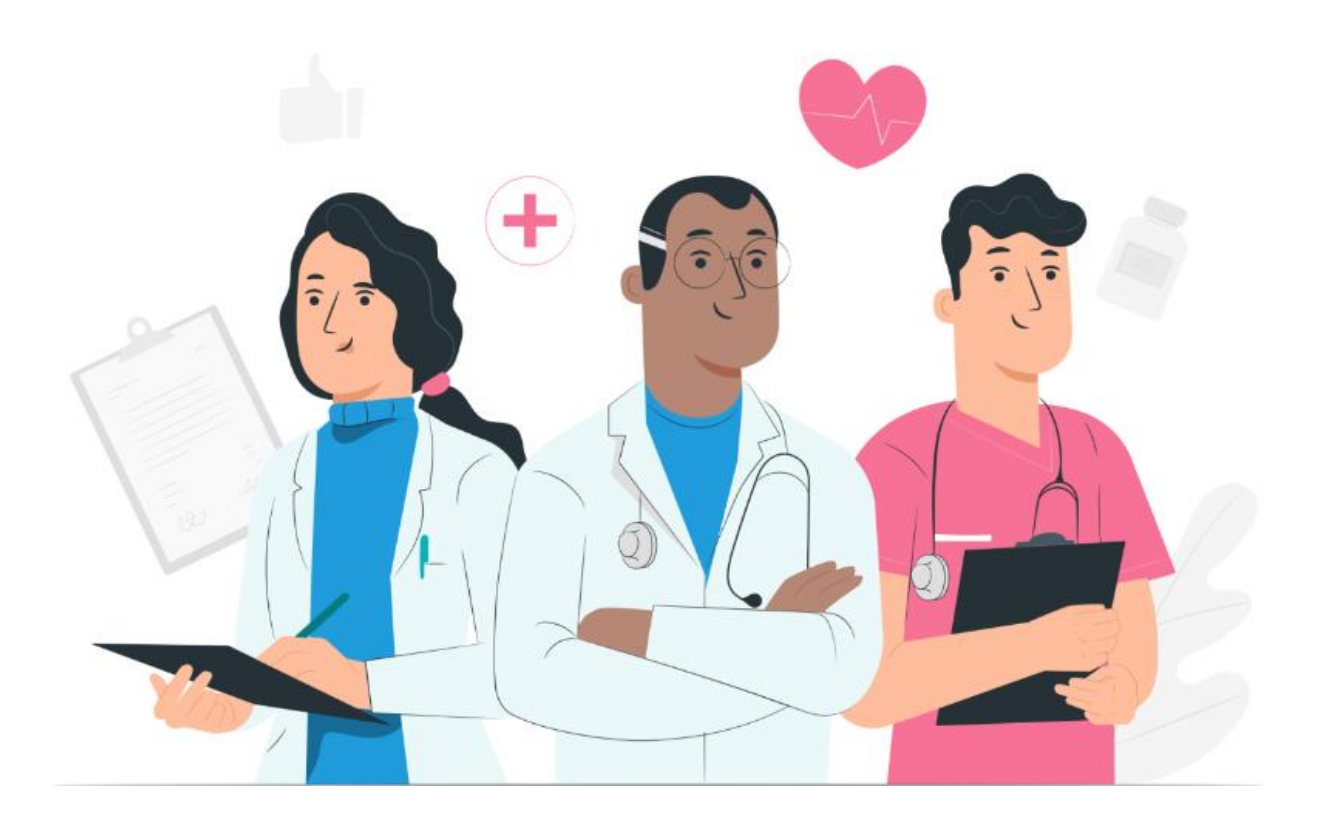

מדריך למשתמש לאנשי צוות פלטפורמת האינטרנט של Maela

#### <u>פרטי היצרן</u>

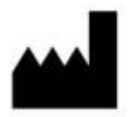

#### MN Santé Holding

9 rue du Colonel Pierre Avia, 75015 Paris בתובת:

+33(0)481682526 טלפון:

contact@careside.care :דוא"ל

<u>www.maela.fr/en</u> אתר אינטרנט:

<u>מופץ על-ידי</u>

Medtronic International Trading SARL, Route du Molliau 31, 1131 Tolochenaz, Switzerland

#### פרטי מוצר עיקריים

Maela® פלטפורמת **REF** 

גרסת מוצר: V4.3.0

#### <u>אישור והצהרה על תאימות</u>

על סימון Class I בעל סימון Maela® היא **מכשיר רפואי** Class I בעל סימון Class I בעל סימון Class I מכשיר רפואי מכשיר זה תואם לדרישות הבסיסיות של Council Directive 93/42/EEC מיום ה-14ביוני 1993 ביחס למכשירים רפואיים.

מכשיר זה תואם לדרישות הבטיחות הכללית והביצועים של תקנה 2017/745.

#### החרגת אחריות והגבלת אחריות

MN Santé Holding אינה נושאת באחריות מפורשת או משתמעת בנוגע למדריך זה, איכותו, הביצועים שלו או התאמתו לכל סוג של הליך ספציפי. בנוסף, החברה עשויה לשנות מדריך זה ללא הודעה מוקדמת ומבלי שהדבר יטיל על החברה חובה או מחויבות כלשהי.

<u>סימני מסחר (אם ישים)</u>

.הוא סימן מסחר רשום Maela®

#### <u>Maela® - זכויות יוצרים</u>

כל הזכויות שמורות. אין לשכפל, לתעתק, להעביר, לשדר, לשנות, למזג, לתרגם לשפה כלשהי או להשתמש באף חלק של מסמך זה בכל צורה שהיא - גרפית, אלקטרונית או מכנית - לרבות, אך מבלי להגביל, מערכות צילום, הקלטה, אחסון ואחזור של מידע, ללא הסכמה מוקדמת בכתב של ®Maela. עותקים של האפליקציה הכלולה במסמך זה אינם חוקיים.

#### <u>שינויים</u>

המידע במסמך זה כפוף לשינויים ללא הודעה מוקדמת. עשינו את מיטב המאמצים להבטיח את דיוק המידע המסופק במסמך זה. אם יבוצעו שינויים במדריך זה, הגרסה העדכנית שלו תסופק למשתמשים. אם משתמש מזהה מידע שגוי, יש ליצור עמנו קשר בכתובת דוא"ל זו: <u>contact@careside.care</u>.

תאריך פרסום: 04 ביוני 2024

## תוכן העניינים

| 5  | מבוא                             | 1.            |
|----|----------------------------------|---------------|
| 5  | מטרת המסמך                       | 1.1.          |
| 5  | קיצורים והגדרות <u></u>          | 1.2.          |
| 6  | התוויות וסמלים                   | 2.            |
| 6  | <br>תיאור הסמלים                 | 2.1.          |
| 7  | אמצעי זהירות                     | 2.2.          |
| 7  | אזהרות                           | 2.3.          |
| 7  | תקלה                             | 2.4.          |
| 7  | תיאור המוצר                      | 3.            |
| 7  | בתוויה                           | 3.1           |
| 8  | הונורה<br>הרוצת מטופלי היעד      | 3.2           |
| 8  | קבובת בסופר זו עו<br>משתמשי היעד | 3.3.          |
| 8  | היתרונות הקליניים                | 3.4.          |
| 8  | מידע על אבטחה                    | 3.5.          |
| 8  | 3.5 התוויות נגד                  | <b>.1</b> .   |
| 9  | דפדפנים והורדה                   | 3.6.          |
| 10 | מטריצת הרשאות משתמש              | 4.            |
| 12 | ניהול מוסדות                     | 5.            |
| 14 | ניהול חשבונות של אנשי צוות       | 6.            |
| 14 | ניהול רשימת אנשי הצוות           | 6.1.          |
| 15 | חשבון איש צוות בניהול עצמי       | 6.2.          |
| 15 | 6.2 פרטי חשבון                   | .1.           |
| 15 | 6.2 סיסמה ואבטחה                 | 2. <b>2</b> . |
| 16 | 6.2 ניהול הודעות                 | .3.           |
| 16 | 6.2 מזכירות                      | 2.4.          |
| 16 | 6.2 רופאים מחליפים <u></u>       | .5.           |
| 16 | 6.2 פרופילים מרובים <u>.</u>     | .6.           |
| 17 | הרשמה של מטופלים                 | 7.            |
| 17 | ניהול זהויות                     | 7.1.          |
| 17 | הקצאת מסלול טיפול                | 7.2.          |
| 19 | אימות                            | 9.            |
| 19 | תפריט ניטור מרחוק                | 10.           |

| 20                      | מטופל                          | תיק ה              | 11. |
|-------------------------|--------------------------------|--------------------|-----|
| 20                      | זטופל                          | 11.1 באנר נ        | ۱.  |
| 21                      |                                | 11.2 סיכום         | 2.  |
| 22                      |                                | .11.3 מעקב         | 3.  |
| 22                      | ציר זמן                        | 11.3.1.            |     |
| 22                      | מדידות                         | 11.3.2.            |     |
| 23                      | מכשיר מחובר <u></u>            | 11.3.3.            |     |
| 23                      | דוחות                          | 11.3.4.            |     |
| 23                      | שאלונים                        | 11.3.5.            |     |
| 23                      | תוכן לימודי                    | 11.3.6.            |     |
| 23                      | קבצים                          | 11.3.7.            |     |
| 24                      | טיפולים תרופתיים               | 11.3.8.            |     |
| 24                      | משימות                         | 11.3.9.            |     |
| 24                      | ת                              | 11.4 התראו         | 4.  |
| 25                      | [                              | 11.5 הודעור        | 5.  |
| 25                      |                                | 11.6 פרופיל        | 3.  |
| 25                      | יפולי                          | 11.7 צוות ט        | 7.  |
| 26                      |                                | 11.8 מסלול         | 3.  |
| 20                      | יא בסואו                       |                    | 12  |
| 29                      | א ו פואי                       | ונוכן א            | 12. |
| 29                      | ו מתוזמנים                     | תכנים              | 13. |
| 29                      | ת תוכו                         | תרניו              | 14  |
| 25                      |                                | 1201               | 17. |
| 33                      | ת פרוטוקול                     | תבניו              | 15. |
| 35                      | ת מסלולי טיפול                 | תבניו              | 16. |
|                         |                                |                    |     |
| 36                      |                                | תרגונ              | 17. |
| 36                      | חוונים                         | לוח מ              | 18. |
|                         |                                |                    |     |
| ולי RPM) loT) ולי       | <b>ת התצורה לתבניות פרוטוק</b> | קביעו              | 19. |
| 38                      | מידע כללי                      | 19.1.              |     |
| ניטור במודל הפרוטוקול38 | הגדרת המשתנים והשאלות ל        | 19.2.              |     |
| 39<br>זפרוטוקול         | הגדרת כללי התראה במודל ה       | 19.3.              |     |
| 40                      | מצב תבנית הפרוטוקול            | 19.4.              |     |
| 40                      | ז התדור                        | רדורי              | 20  |
| 40                      | ר ויונאונוי                    | цу. I <del>Т</del> | 20. |
| 40                      | ת המכשיר                       | החזר               | 21. |

# 1. מבוא

## 1.1. מטרת המסמך

מדריך למשתמש זה מציג את פלטפורמת ®Maela, שהיא מכשיר רפואי שתוכנן על-ידי חברת MN Santé לניטור מרחוק של מטופלים.

המדריך כולל תיאורים המסבירים את השימוש בפלטפורמה צעד אחר צעד. הוא מיועד לאנשי צוות המורשים להשתמש בפלטפורמת @Maela.

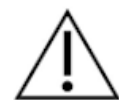

## יש לקרוא את המדריך בעיון לפני כל שימוש בפלטפורמת ®Maela.

#### 1.2. קיצורים והגדרות

| תיאור                                                                                   | קיצור או מונח  |
|-----------------------------------------------------------------------------------------|----------------|
| מכשיר, כלי, ציוד, מכונה, התקן, שתל, ריאגנט לשימוש <i>in vitro</i> , תוכנה, חומר או פריט | מכשיר רפואי    |
| דומה או קשור אחר שהיצרן מתכוון להשתמש בו, לבד או בשילוב עם פריט אחר, בבני               |                |
| אדם למטרה רפואית ספציפית אחת או יותר.                                                   |                |
| ארגון הבריאות העולמי מגדיר מניעה ככל אמצעי אשר מטרתו למנוע או להפחית את                 | מניעה          |
| מספרן וחומרתן של מחלות, תאונות ונכויות.                                                 |                |
| אדם בעל מיומנויות וכושר שיפוט, שמספק שירות הקשור לתחזוקת או לשיפור המצב                 | איש צוות רפואי |
| הבריאותי של אנשים או לטיפול בפצועים, בחולים, בנכים או באנשים מוגבלים                    |                |
| באמצעות סיעוד וטיפול.                                                                   |                |
| מנהל מערכת של מוסד או פרופיל מנהל מערכת של Maela עם הרשאות לניהול                       | מנהל מערכת של  |
| משתמשים והרשאות לביצוע פונקציות שונות ב-Maela.                                          |                |
| הפרעה שאינה קשורה בהכרח לפגיעה נוירולוגית. היא מתייחסת לתפקוד פסיכומוטורי,              | הפרעה          |
| כלומר לתפקוד שמקורו גנטי ונוירולוגי, וכן להיבטים התפתחותיים, סביבתיים ורגשיים           | פסיכומוטורית   |
| בהיסטוריה של המטופל.                                                                    |                |
| החלמה מהירה לאחר ניתוח (ERAS). ERAS הוא מסלול טיפול רב-מערכתי בסמוך                     | ERAS           |
| לניתוח, שמטרתו להשיג התאוששות מוקדמת של מטופלים שעוברים ניתוח מורכב.                    |                |
| הישות ברמה הגבוהה ביותר בפלטפורמת Maela. מודל של מסלול טיפול כולל                       | מסלול טיפול    |
| תאריכים מרכזיים, פרוטוקולים של מעקב ושאלוני מיון.                                       |                |
| התוכן המתוכנן של @Maela תואם לכל שאלוני המעקב, לתוכן הלימודי, למדידות,                  | תוכן מתוכנן    |
| למשימות ולתזכורות המתוכננים כחלק ממסלול הטיפול או פרוטוקול הטיפול.                      |                |
| מעקב פשוט אחר מטופל באמצעות SMS למשך פרק זמן קצר בהקשר של אפיזודה                       | Ambulight      |
| טיפולית או אירוע בבית חולים.                                                            | _              |
| פרוטוקול Maela מורכב מסוגי תוכן שונים שעשויים להיות מתוזמנים לאורך זמן.                 | פרוטוקול       |
| פרוטוקול מתייחס לאפיזודה טיפולית ספציפית, לדוגמה, ניתוח במסלול טיפול                    |                |
| אונקולוגי. פרוטוקול Maela מורכב משאלוני מעקב, מעקב אחר מדידות, מסמכים,                  |                |
| קישורים, תוכן חינוכי, ניתוחי מעבדה, מעקב אחר הטיפול ומידע שימושי לאנשי הצוות            |                |
| הרפואי, לצורך ניהול נכון של תגובות שליליות אפשריות שבהן המטופל עלול להיתקל.             |                |
| לפרוטוקול יש תאריך התחלה ותאריך סיום.                                                   |                |
| פרוטוקול ניטור מרחוק הוא קבוצה של משתנים וכללי התראה קשורים המאפשרים                    | פרוטוקול       |
| לאנשי מקצוע בתחום הרפואה להעריך את מצב בריאותו של המטופל מרחוק, לאורך                   | ניטור מרחוק    |
| תקופה מוגדרת, ולהחליט איזו פעולה לנקוט.                                                 |                |
| תהליך היצירה של זהות משתמש. למשתמש יש זהות אישית בפתרון. מוקצה לו שם                    | זיהוי          |
| משתמש ייחודי שבאמצעותו הוא ניגש לפתרון.                                                 |                |
| התהליך של הוכחת זהות משתמש. פעולה זו מתבצעת לאחר תהליך הזיהוי.                          | אימות          |
| המשתמש משתמש במאמת או ב"קוד סודי" שנשלח אליו בלבד.                                      |                |
| הגדרה וקביעת סדר העדיפויות של מידת החשיבות של התראה שנשלחת לאנשי                        | דחיפות         |
| הצוות הרפואי או למטופלים.                                                               |                |
| הפעולה או התהליך של אחזור נתונים ממקורות נתונים להמשך עיבוד הנתונים או                  | חילוץ נתונים   |
| לאחסון נתונים (העררת נתונים)                                                            |                |

| תיאור                                                                           | קיצור או מונח    |
|---------------------------------------------------------------------------------|------------------|
| איתות שמזהיר על סכנה או סיכון למטופל. מאפשרת להעביר מידע בהתבסס על              | התראה            |
| תגובת המטופל.                                                                   |                  |
| תצוגה מפורטת של מסלול הטיפול של המטופל. כל התוכן המוגדר במסלול מוצג בציר        | ציר זמן          |
| הזמן הזה. ציר זמן הוא ייצוג לינארי של אירועים הממוקמים לאורך קו שמייצג זמן; הוא |                  |
| משייך אירועים לסדר הכרונולוגי שלהם בזמן לאורך סולם הדרגתי.                      |                  |
| חלון שנפתח מעל החלון הראשי.                                                     | חלון מוקפץ       |
| מינוי לפלטפורמת Maela.                                                          | רישיון           |
| בהקשר של בית החולים, "מערכת לניטור וניהול סיכונים ושגיאות הקשורים לזיהוי        | בדיקת זהות       |
| המטופל" כדי "לעבור מזהות ניהולית למטרות חיוב לתרבות של זיהוי קליני כחלק         | -                |
| מגישה גלובלית ומיזם שמירה על איכות ובטיחות הטיפול".                             |                  |
| סיסמה חד-פעמית. קיצור זה מתייחס לקוד שנשלח ב-SMS כדי לאבטח חשבון                | OTP              |
| .Maela                                                                          |                  |
| האינטרנט של הדברים קיצור המתייחס להתקנים מחוברים.                               | ΙοΤ              |
| מזהה פיזי של מכשיר מחובר.                                                       | כתובת MAC        |
| Withings היא יצרנית של מכשירים מחוברים לשימוש יומיומי. ניתן להשתמש              | Withings         |
| במכשירים המחוברים עם אפליקציית Healthmate) Withings) או לחבר אותם               | -                |
| באמצעות רשת סלולרית (SIM).                                                      |                  |
| Carelink הוא המותג של משאבות אינסולין מחוברות שמהן ניתן לאסוף מדדים.            | Carelink         |
| מיון הוא סוג של שאלון שמאפשר להתאים אישית את הפרוטוקולים של המטופל בתוך         | מיון             |
| מסלול הטיפול.                                                                   | -                |
| אתר אינטרנט אשר עיצובו מציע גלישה נוחה במסכים בגדלים שונים. בדרך זו יכול        | אתר מגיב         |
| המשתמש להציג את אותו אתר אינטרנט בסוגים שונים של מכשירים (טאבלט, מחשב,          |                  |
| טלפון חכם).                                                                     |                  |
| מערכת ניהול תוכן. ®Maela בחרה לקשר את הפלטפורמה שלה ל-WordPress                 | CMS              |
| לצורך ניהול תוכן חינוכי ומסמכים הקשורים ל-GDPR.                                 |                  |
| התקנה הכללית להגנת נתונים באירופה.                                              | GDPR             |
| מספר מטופל ייחודי ברמה לאומית או אזורית.                                        | מספר זיהוי לאומי |
| קובץ ערכים מופרד באמצעות פסיקים.                                                | CSV              |
| במדעי המחשב, זיכרון מטמון הוא זיכרון שמאחסן באופן זמני עותקים של נתונים         | מטמון            |
| שהתקבלו ממקור כדי לקצר את משך הזמן הנדרש לציוד מחשב לגשת לנתונים אלה            | •                |
| במועד מאוחר יותר.                                                               |                  |

# 2. התוויות וסמלים

## .2.1 תיאור הסמלים

הטבלה הבאה מתארת את כל הסמלים שנמצאים בשימוש במדריך למשתמש זה ובמוצר.

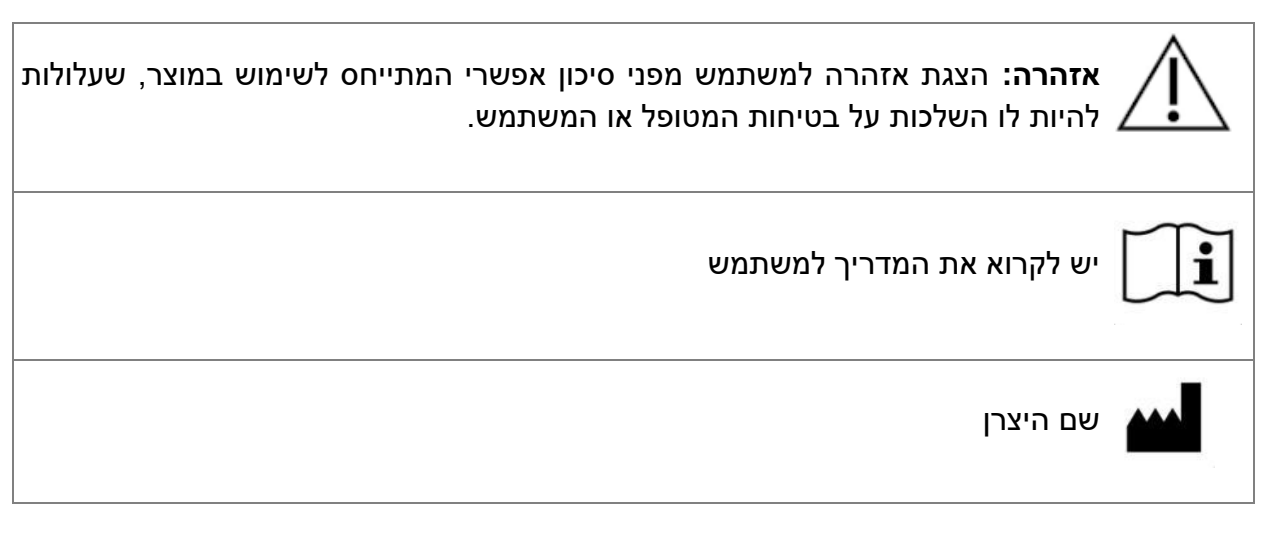

| אזכור של מוצר <b>REF</b> |
|--------------------------|
| מכשיר רפואי MD           |

#### 2.2. אמצעי זהירות

יש לקרוא בעיון את ההערות שלהלן כדי להבטיח שהשימוש במכשיר ייעשה בתנאים הטובים והבטוחים ביותר שאפשר.

התוכן (שאלונים, תוכן לימודי, מסמכים, קישורים ותזכורות), הפרוטוקולים והמסלולים המוצעים למטופלים מאומתים על-ידי צוות הטיפול המפנה. במקרה של שאלות לא מדויקות או תוכן בלתי הולם, איש הצוות נושא באחריות לעדכון המסלול שלו.

## 2.3. אזהרות

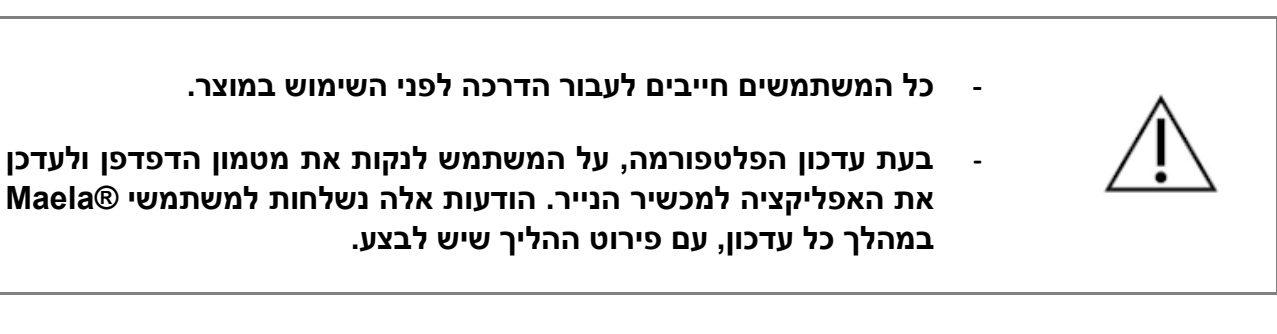

## 2.4. תקלה

במקרה של תקלה, יש להפסיק את השימוש במכשיר באופן מיידי.

אם לא ניתן לזהות או למנוע את הגורם בעזרת מסמך זה, יש לכבות את המכשיר ולהתקשר למרכז התמיכה במספר למרכז (אירלנד).

# 3. תיאור המוצר

#### .3.1 התוויה

הפתרון שפותח על-ידי Maela® הוא **מכשיר רפואי** המיועד לשימוש על-ידי **אנשי צוות רפואי** כדי להבטיח מעקב רפואי אחר מטופלים לאורך **מסלולי הטיפול** שלהם. פתרון זה מאפשר לצוותי טיפול ולרופאים לקבוע את מסלולי הטיפול לתחומי ההתמחות והמטופלים שלהם.

המכשיר ®Maela כולל פלטפורמת אינטרנט ואפליקציה למכשירים ניידים. למטופלים יש גישה לפתרון Maela® דרך האפליקציה למכשירים ניידים ודרך פלטפורמת האינטרנט, בעוד שלאנשי הצוות הרפואי יש גישה לפלטפורמת האינטרנט בלבד.

רק מוסדות רפואיים שרכשו רישיון של Maela® יכולים להשתמש בפלטפורמת Maela®.

#### 3.2. קבוצת מטופלי היעד

מטופלים שהתקבלו במוסד הרפואי עם חוזה משותף יכולים ליהנות ממעקב באמצעות Maela®.

המטופלים צריכים:

- (באמצעות נתונים סלולריים Wi-Fi חיבור זמין לאינטרנט בבית (באמצעות Wi-Fi או באמצעות נתונים סלולריים)
  - טלפון נייד זמין -
  - להיות בני 18 ומעלה, או מלווים בנציג משפטי.

#### 3.3. משתמשי היעד

המשתמשים המיועדים הם:

- אנשי צוות רפואיים: רופאים, אחיות, מרפאות, רוקחים -
  - אנשי צוות סיעודיים -
- אנשי צוות מנהלתיים במרפאות: מנהלים בכירים, מזכירות רפואיות, מנהלים, קציני אבטחת מידע (DPO) מידע (DPO)
  - מטופלים מבוגרים שנמצאים בפיקוח במסגרת ההתוויות המתוכננות
- מטפלים של מטופלים בפיקוח שאין להם את היכולות הנדרשות או האוטונומיה הנדרשת,
   וכן מטפלים של מטופלים קטינים.

#### .3.4 היתרונות הקליניים

- שיפור באיכות החיים ושביעות הרצון של המטופל
  - שיפור בשירותים הרפואיים המסופקים
- זיהוי מוקדם של סיבוכים וניהול טוב יותר של סיבוכים
- Better monitoring of ERAS protocols (Agri, F. Hahnloser, D. Desmartines, N. Hubner, M. (2020) Gains and limitations of a connected tracking solution in the perioperative follow-up of colorectal surgery patients. Colorectal Dis. 2020 Aug; 22(8): 959–966.)
- Increased survival rate (Basch, E. Deal, A.M. Dueck, A.C. et al. (2017) Overall -Survival results of a trial assessing patient-reported outcomes for symptom monitoring during routine cancer treatment. JAMA. 2017; 318(2): 197–198.)

#### 3.5. מידע על אבטחה

יש לדווח על כל אירוע חמור בו מעורבת פלטפורמת Maela® ליצרן ולרשות המוסמכת הלאומית.

#### 3.5.1. התוויות נגד

השימוש בפלטפורמת ®Maela אינו מומלץ עבור:

- ילדים
- למעט בנוכחות של **מטפל** שיכול לבצע את המעקב:
  - ס מטופלים עם לקויות ראייה 💿
- ס מטופלים עם הפרעות פסיכומוטוריות משמעותיות של הגפיים העליונות 💿
  - מטופלים עם הפרעות זיכרון 💿
  - מטופלים ללא מספר טלפון נייד 🜼
  - ס מטופלים שאין להם חיבור לאינטרנט 🛛
    - מטופלים שלא נתנו הסכמה

#### 3.6. דפדפנים והורדה

המוצר תוכנן ונבדק להתאמה לשתי הגרסאות העדכניות והעיקריות של הדפדפנים המשולבים של Windows ו-MacOS ו-Google Chrome ו-Google Chrome ו-Windows האתר, פלטפורמת האינטרנט זמינה גם במערכות Android וב-iOS, שבהן היא תוכננה ונבדקה לתאימות עם הגרסאות העדכניות ביותר של הדפדפנים המשולבים שלהם (Google Chrome ו-Safari, בהתאמה).

הגרסה העדכנית של אפליקציית המוצר למכשירים ניידים זמינה להורדה במכשירי iOS ו-Android ו-iOS הגרסה העדכנית של אפליקציית המתאימה (חנות Google Play ל-iOS).

# 4. מטריצת הרשאות משתמש

המטריצה הבאה מגדירה את כל תפקידי המשתמש האפשריים ואת ההרשאות והפונקציות הספציפיות שלהם. ניתן לעיין במטריצה הזו כדי לבדוק אם מקטע ספציפי של מסמך זה קשור לתפקיד המשתמש שלך.

| תמיכה טכנית | מנהל נתונים | אחות מתאמת | איש צוות סיעודי | מזכירה רפואית | רופא | מוסד רפואי<br>מנהל מערכת של | Medtronic<br>מנהל מערכת של | Maela<br>מנהל מערכת של | פונקציה                                                      |  |
|-------------|-------------|------------|-----------------|---------------|------|-----------------------------|----------------------------|------------------------|--------------------------------------------------------------|--|
| X           |             |            |                 |               |      | X                           | N/                         | N/                     | גישה כללית                                                   |  |
| X           | X           | X          | X               | X             | X    | X                           | X                          | X                      | התחברות לאתר של אנשי צוות                                    |  |
|             |             |            |                 |               |      | N                           |                            | N/                     | ניהול מוסדות                                                 |  |
|             |             |            |                 |               |      | X                           | V                          | X                      | יצירה/עריכה של מוסד: Maela                                   |  |
|             |             |            |                 |               |      | X                           | X                          | X                      | יצירה/עריכה של מוסד: Medtronic                               |  |
|             |             |            |                 |               |      |                             |                            | <b>X</b>               | הצגת רשימת המוסדות המלאה: Maeia<br>הצגת רשימת המוסדות המלאה: |  |
|             |             |            |                 |               |      |                             | Х                          | X                      | Medtronic                                                    |  |
|             |             |            |                 |               |      |                             | X                          | X                      | הודעת דוא"ל ו-SMS מותאמת אישית                               |  |
|             |             |            |                 |               |      |                             |                            |                        | ניהול חשבונות של אנשי צוות                                   |  |
|             |             |            |                 |               |      | X                           |                            | X                      | יצירה/עריכה של חשבונות אנשי צוות:<br>Maela                   |  |
|             |             |            |                 |               |      | Х                           | Х                          | Х                      | יצירה/עריכה של חשבונות אנשי צוות:<br>Medtronic               |  |
|             |             |            |                 |               |      |                             |                            | Х                      | הצגת רשימת המוסדות המלאה: Maela                              |  |
|             |             |            |                 |               |      |                             | Х                          | Х                      | הצגת רשימת המוסדות המלאה:<br>Medtronic                       |  |
| Х           | Х           | Х          |                 | Х             | Х    | Х                           | Х                          | Х                      | חשבונות אנשי צוות בניהול עצמי                                |  |
|             |             |            |                 |               |      |                             |                            |                        | הרשמה של מטופלים                                             |  |
| Х           |             |            | Х               | Х             | Х    |                             |                            |                        | ניהול זהויות                                                 |  |
|             |             |            | Х               | Х             | Х    |                             |                            |                        | הקצאת מסלול טיפול ידנית                                      |  |
|             | 1           | 1          | 1               | 1             | 1    | 1                           |                            |                        | ניהול מטופלים                                                |  |
| X           |             | X          |                 | X             | X    |                             |                            |                        | רשימת מטופלים                                                |  |
|             |             | Х          |                 | Х             | Х    |                             |                            |                        | אימות                                                        |  |
|             |             | X          |                 | X             | X    |                             |                            |                        | מידע כללי                                                    |  |
|             |             | X          |                 | X             | X    |                             |                            |                        | סיכום                                                        |  |
|             |             | X          |                 | X             | X    |                             |                            |                        | ציר זמן                                                      |  |
|             |             |            |                 |               |      |                             |                            |                        | התראות                                                       |  |
|             |             |            |                 |               |      |                             |                            |                        | הודעות                                                       |  |
|             |             | ^          |                 | ^             |      |                             |                            |                        | פרופילים                                                     |  |
|             |             |            | Y               | Y             |      |                             |                            |                        | צוותי טיפול                                                  |  |
|             |             | X          | X               | X             | X    |                             |                            |                        | תוכן מסלול<br>תוגרוגו מסלול                                  |  |
|             |             |            |                 |               |      |                             |                            |                        | ונאו יכי מסקוק                                               |  |
|             |             |            |                 |               | X    | X                           | X                          | X                      | מסרולי טיפול<br>וואבכ/עבובב ווול מסלול מוסול                 |  |
|             |             |            |                 |               | X    |                             | X                          | X                      | יציו וו/עו יכוד שי נוסדוד סיפוז<br>וערה/וורירה ושל פרונווקול |  |
|             |             |            |                 |               | X    |                             | X                          | X                      | צרווער פון סין פוןסווויי<br>יצירה/עריכה של תוכן              |  |

| תמיכה טכנית | מנהל נתונים | אחות מתאמת | איש צוות סיעודי | מזכירה רפואית | רופא | מוסד רפואי<br>מנהל מערכת של | Medtronic<br>מנהל מערכת של | Maela<br>מנהל מערכת של | פונקציה                                                                    |  |
|-------------|-------------|------------|-----------------|---------------|------|-----------------------------|----------------------------|------------------------|----------------------------------------------------------------------------|--|
|             |             |            |                 |               |      |                             | Х                          | Х                      | העברה בדחיפה של מסלול טיפול,<br>פרוטוקול. תוכו                             |  |
|             |             |            |                 |               | Х    |                             | X                          | X                      | משיכת מסלול טיפול, פרוטוקול, תוכן                                          |  |
|             |             |            |                 |               |      |                             |                            |                        | לוח מחוונים                                                                |  |
|             |             |            |                 |               |      |                             |                            | Х                      | לוח מחוונים של MAELA                                                       |  |
|             |             |            |                 |               |      |                             | Х                          | Х                      | לוח מחוונים של MEDTRONIC                                                   |  |
|             |             |            |                 |               |      | Х                           |                            |                        | לוח מחוונים של מוסד                                                        |  |
|             |             |            |                 |               | Х    |                             |                            |                        | לוח מחוונים של HCP                                                         |  |
|             |             |            |                 |               |      |                             |                            |                        | חילוץ נתונים                                                               |  |
|             | X           |            |                 |               | Х    | Х                           |                            |                        | חילוץ שאלונים סטנדרטיים                                                    |  |
|             |             |            |                 |               |      |                             |                            |                        | ניהול משתנים ושאלות                                                        |  |
|             |             |            |                 |               |      | Х                           | X                          | Х                      | יצירה/שינוי של משתנה/שאלה בחנות<br>הקונספט                                 |  |
|             |             |            |                 |               |      | Х                           | Х                          | Х                      | הצגת רשימת משתנים/שאלות במחסן<br>הקונספט                                   |  |
|             |             |            |                 |               |      | Х                           | Х                          | Х                      | הפעלה/נטרול של משתנה/שאלה                                                  |  |
|             |             |            |                 |               |      |                             |                            |                        | ניהול מודלים לפרוטוקול                                                     |  |
|             |             |            |                 |               | Х    | Х                           | X                          | X                      | יצירת/התאמת/שכפול תבנית פרוטוקול                                           |  |
|             |             |            |                 |               | Х    |                             |                            |                        | אימות מודל הפרוטוקול                                                       |  |
|             |             |            |                 |               |      | Х                           | X                          | Х                      | פרסום מודל הפרוטוקול (העברה<br>בדחיפה לארגון)                              |  |
|             |             |            |                 |               | Х    | Х                           | Х                          | Х                      | הצגת רשימת תבניות פרוטוקול                                                 |  |
|             |             |            |                 |               |      | Х                           | Х                          | Х                      | העברת מודל הפרוטוקול לארכיון                                               |  |
|             |             |            |                 |               |      |                             |                            |                        | הרשמה                                                                      |  |
|             |             |            |                 | X             | X    |                             |                            |                        | יצירת ובחירת זהות ב-IMS + קישור                                            |  |
|             |             |            |                 | v             | V    |                             |                            |                        | מודל לפרוטוקול<br>התאמה אישית של פרונווקול                                 |  |
|             |             |            |                 |               |      |                             |                            |                        | הסבמה                                                                      |  |
|             |             |            |                 |               |      |                             |                            |                        | ווסכנווו                                                                   |  |
|             |             |            |                 |               |      |                             |                            |                        | ס ון<br>התחלת פרונוו <i>ב</i> ול                                           |  |
|             |             |            |                 | Χ             | X    |                             |                            |                        | לום מסוונוס ובובע בפרונוובול                                               |  |
|             |             |            |                 |               |      |                             |                            |                        | גיושה לרשומת המנוופל וכו לתצונת לוח                                        |  |
|             |             |            |                 | X             | X    |                             |                            |                        | המחוונים – כלולים מראש                                                     |  |
|             |             |            | x               | x             | x    |                             |                            |                        | גישה לרשומת המטופל וכן לתצוגת לוח<br>המחוונים וכן לרשימות התראות –         |  |
|             |             |            |                 |               |      |                             |                            |                        | בעבודה<br>גישה לרשומת המטופל וכן לתצוגת לוח                                |  |
|             |             |            | X               | X             | X    |                             |                            |                        | המחוונים וכן לרשימות התראות –<br>הושלמו                                    |  |
|             |             |            | х               | х             | х    |                             |                            |                        | גישה לתיק המטופל וכן לתצוגת לוח<br>המחוונים וכן לרשימות התראות –<br>לחידוש |  |
|             |             |            |                 | Х             | Х    |                             |                            |                        | ביצוע התאמות בפרוטוקול שמתבצע                                              |  |
|             |             |            |                 | Х             | Х    |                             |                            |                        | חידוש פרוטוקול                                                             |  |
|             |             |            |                 | Х             | Х    |                             |                            |                        | עצירת או ביטול פרוטוקול                                                    |  |

# פונקציות 5. ניהול מוסדות

| Careside (Environnement administrator Maela) (2) (2)          |                     |             |                |                   |                |                 |                                   |  |  |  |
|---------------------------------------------------------------|---------------------|-------------|----------------|-------------------|----------------|-----------------|-----------------------------------|--|--|--|
| Professionals Healthcare providers Administration * Dashboard |                     |             |                |                   |                |                 |                                   |  |  |  |
| Healthcare provider li                                        | st                  |             |                |                   |                |                 |                                   |  |  |  |
|                                                               |                     |             |                |                   |                |                 | + IMPORT A HEALTHCARE INSTITUTION |  |  |  |
| Name O                                                        | Entity type 오       | Code type 🛇 | Code O         | City O            | Main contact O | Creation date O | Number of practitioners O         |  |  |  |
|                                                               |                     |             |                |                   |                | jj/mm/aaaa      |                                   |  |  |  |
| ✓ AIR LIQUIDE SANTE FRANCE                                    | JURIDICAL ENTITY    | OTHER       | 37936946500271 |                   |                | 01/05/2024      | 2                                 |  |  |  |
| ✓ Air Liquide Santé france                                    | GEOGRAPHICAL ENTITY | INTERNAL    | 123456         |                   |                |                 | 0 (Total : 2)                     |  |  |  |
| Unité médicale AL2                                            | HEALTHCARE UNIT     | INTERNAL    | AirLiq4        |                   |                |                 | 2                                 |  |  |  |
| <ul> <li>Centre de santé XMCO</li> </ul>                      | JURIDICAL ENTITY    | INTERNAL    | XMCO_EJ_02     |                   |                | 02/04/2024      | 0                                 |  |  |  |
| <ul> <li>Cabinet sud XMCO</li> </ul>                          | GEOGRAPHICAL ENTITY | INTERNAL    | XMCO_EG_02     |                   |                |                 | O (Total : 1)                     |  |  |  |
| Cabinet Médecine g                                            | HEALTHCARE UNIT     | INTERNAL    | XMCO_UM_02     |                   |                |                 | 1                                 |  |  |  |
| Unité de soin Centr                                           | FOLLOW-UP UNIT      | INTERNAL    | XMCO_US_02     |                   |                |                 | 0                                 |  |  |  |
| ✓ CENTRE HOSPITALIER YVES                                     | GEOGRAPHICAL ENTITY | FINESS      | 220000012      | ST BRIEUC CEDEX 1 |                | 10/07/2024      | 2                                 |  |  |  |
| Unité de chirurgie ambul                                      | HEALTHCARE UNIT     | OTHER       | SBRIEUCO02     |                   |                |                 | 0                                 |  |  |  |
| Suivi Saint Brieuc - Yves L.                                  | FOLLOW-UP UNIT      | OTHER       | SBRIEUCO01     |                   |                |                 | 0                                 |  |  |  |
| ✓ CHU DE CAEN NORMANDIE                                       | JURIDICAL ENTITY    | FINESS      | 140000100      | CAEN CEDEX 9      |                | 01/01/2024      | 0                                 |  |  |  |

התחברות כמנהל מערכת מאפשרת גישה ללשוניות הבאות: "<mark>אנשי צוות</mark>", <mark>"מוסדות</mark>", <mark>"ניהול" ו-"לוח</mark> מחוונים".

כדי לשנות את תצורת המוסד, יש ללחוץ על סמל העיפרון תחת העמודה "פעולה".

ניתן ליצור מוסד חדש בלחיצה על הלחצן **"ייבוא מוסד בריאות**".

ראשית יש לחפש את המוסד לפי:

- הסוג שלו: (ישות שיפוטית, ישות גאוגרפית, יחידת מעקב, יחידת בריאות, יחידה רפואית-טכנית
  - המדינה שלו: (אם אתה מנהל ב-Maela או Medtronic)
  - סוג הקוד שלו: לדוגמה, מספר FINESS או מספר מזהה פנימי
    - ערך הקוד שלו

הדבר מאפשר ביצוע חיפוש בספריית המשאבים שלנו וייבוא של המידע אם הוא זמין.

שתי האפשרויות פותחות את דף היצירה/עריכה של המוסד, שמחולק לקטגוריות הבאות:

| נגישות                                                                   | שדה                                                                                                    | קטגוריה               |
|--------------------------------------------------------------------------|----------------------------------------------------------------------------------------------------|-----------------------|
| כל המנהלים                                                               | (מידע המחקר כבר מופיע) סוג וערך                                                                            | קוד ספק שירותי בריאות |
| כל המנהלים                                                               | יש להזין את השם, המדינה, הסוג,<br>השם המקוצר, תאריך ההתחלה,<br>תחום מזהה של המוסד, תחום<br>יצירת המשתמשים. | חוזה קבוצתי*          |
| כל המנהלים                                                               | יש להזין את הכתובת, הדוא"ל<br>ומספר הטלפון של המוסד.                                                       | מידע כללי             |
| מנהלי מערכת של ®Maela ושל<br>Medtronic                                   | יש לבחור את סוג המוסד: מעקב,<br>רפואי או טכני                                                              | סוג המוסד*            |
| מנהלי מערכת של Maela® ושל<br>Medtronic                                   | יש לבחור את סוג המעקב המותר<br>במוסד: מעקב ®Maela, מעקב<br>Ambulight או שניהם.                             | סוג המעקב*            |
| מנהלי מערכת של Maela® ושל<br>Medtronic בלבד, עבור<br>מוסדות מסוג "רפואי" | אם רלוונטי, יש לבחור מוסד מעקב<br>אחד או יותר כדי לקשר אותו ליחידה                                         | מוסד מעקב             |

|                                                           | הרפואית או לישות הגאוגרפית<br>שאתה יוצר                                                                                        |                                                                                          |
|-----------------------------------------------------------|----------------------------------------------------------------------------------------------------|------------------------------------------------------------------------------------------|
| מוסד טכני                                                 | אם רלוונטי, יש לבחור מוסד טכני<br>אחד מהתפריט הנפתח שמפרט את<br>המוסדות הקיימים. (רק עבור ישויות<br>גאוגרפיות ויחידות רפואיות) | מנהלי מערכת של @Maela ושל<br>Medtronic בלבד, עבור<br>מוסדות מסוג "רפואי"                 |
| ימי פתיחה*                                                | יש לבחור את ימי/שעות הפתיחה<br>של המוסד                                                                                        | כל המנהלים                                                                               |
| Channel configuration<br>(תצורת ערוץ) – בקשת ערוץ<br>שיחה | יש לסמן אפשרות זו כדי להפעיל את<br>הפונקציונליות "בקשת שיחה".                                                                  | כל המנהלים                                                                               |
| תצורת ערוץ – העברת הודעות<br>למטופלים                     | יש לסמן אפשרות זו אם ברצונך<br>לאפשר למטופלים ולאנשי צוות<br>להחליף מידע באמצעות הודעות<br>מאובטחות.                           | כל המנהלים                                                                               |
| שפות                                                      | יש לבחור את כל השפות הדרושות.                                                                                                  | כל המנהלים                                                                               |
| אזור זמן                                                  | יש להגדיר את אזור הזמן המועדף.                                                                                                 | כל המנהלים                                                                               |
| הפעלת אימות דו-גורמי                                      | הפעלת אימות כפול מאובטח                                                                                                    | כל המנהלים                                                                               |
| תצורת מסמך                                                | יש לבחור את התוכן המשפטי הנכון<br>עבור המוסד שלך, שיש ליצור<br>ב-CMS.                                                          | כל המנהלים                                                                               |
| קישור יחיד                                                | יש לבחור משך תוקף לקישור<br>ליצירת סיסמה                                                                                       | מנהלי מערכת של ®Maela, של<br>Medtronic ושל מוסד רפואי                                    |
| ניהול SMS                                                 | קביעת תצורה של הגדרות מעקב<br>ב-SMS                                                                                            | מנהלי מערכת של ®Maela, של<br>Medtronic ושל מוסד רפואי,<br>אם נבחר סוג המעקב<br>Ambulight |
| התאמה אישית                                               | התאמת תוכן הודעות דוא"ל<br>ו-SMS הנשלחות למשתמשים<br>במוסד.                                                                    | מנהלי ®Maela ו-Maela<br>בלבד                                                             |
| מחוונים                                                   | לשונית להפעלת מחוונים<br>שברצונך שיופיעו ברשימת<br>המטופלים                                                                    | מנהלי מערכת של ®Maela, של<br>Medtronic ושל מוסד רפואי                                    |

שדה חובה על מנת שניתן יהיה לשמור \*

| Maela                              |                                                                      |       |                  |          | <b>en</b> - |  |  |  |  |
|------------------------------------|----------------------------------------------------------------------|-------|------------------|----------|-------------|--|--|--|--|
| Professionals Domains Healthc      | Polessionals Domains Healthcare providers Administration * Dathboard |       |                  |          |             |  |  |  |  |
|                                    |                                                                      |       |                  |          |             |  |  |  |  |
| reauticate providers / East        |                                                                      |       |                  |          |             |  |  |  |  |
| Edit a healthcare provider         | -                                                                    |       |                  |          |             |  |  |  |  |
| General Personalisation Indicators |                                                                      |       |                  |          |             |  |  |  |  |
| PUSH INTO MY ENTITIES              |                                                                      |       |                  |          |             |  |  |  |  |
|                                    |                                                                      |       |                  |          |             |  |  |  |  |
| Indicator label                    | Short label                                                          | Color | Source           | Activate | Actions     |  |  |  |  |
| Q                                  | Q                                                                    |       |                  |          |             |  |  |  |  |
| Préopératoire                      | Préopératoire                                                        |       | MAELA            |          |             |  |  |  |  |
| Postopératoire                     | Postopératoire                                                       |       | MAELA            |          |             |  |  |  |  |
| (Ré)Hospitalisé                    | (Ré)Hospitalisé                                                      |       | MAELA            |          |             |  |  |  |  |
| Relance effectuée                  | Relance effectuée                                                    |       | MAELA            |          |             |  |  |  |  |
| Alerte en attente                  | Alerte en attente                                                    |       | MAELA            |          |             |  |  |  |  |
| À surveiller                       | À surveiller                                                         |       | MAELA            |          |             |  |  |  |  |
| Category 1                         | Category 1                                                           |       | MEDTRONIC        |          |             |  |  |  |  |
| Category 2                         | Category 2                                                           |       | MEDTRONIC        |          |             |  |  |  |  |
| Category 3                         | Category 3                                                           |       | MEDTRONIC        |          |             |  |  |  |  |
| Category 4                         | Category 4                                                           |       | MEDTRONIC        |          |             |  |  |  |  |
| Category 5                         | Category 5                                                           |       | MEDTRONIC        |          |             |  |  |  |  |
| Category 6                         | Category 6                                                           |       | MEDTRONIC        |          |             |  |  |  |  |
|                                    |                                                                      |       | 12 results on 12 |          |             |  |  |  |  |
|                                    |                                                                      |       |                  |          |             |  |  |  |  |

בעת עריכת מוסד רפואי, מוצגים כל המחוונים המוגדרים במחסן המחוונים. הפעלת מחוון מאפשר לאנשי צוות רפואיים להשתמש במחוון החדש בתיקי מטופלים ולהיעזר בסנן מהיר חדש.

# 6. ניהול חשבונות של אנשי צוות

6.1. ניהול רשימת אנשי הצוות

בלחיצה על "אנשי צוות", מה שתראה תלוי בפרופיל מנהל המערכת שלך:

- מנהל מערכת של Maela: תוכל לנהל את כל חשבונות אנשי הצוות של האפליקציה
- מנהל מערכת של Medtronic: תוכל לנהל רק את אנשי הצוות של המוסדות שלך
- **מנהל מערכת של מוסד רפואי:** תוכל לנהל את כל אנשי הצוות שהוקצו למוסד הרפואי שלך

כדי לערוך משתמש, יש ללחוץ על שורת המשתמש ולאחר מכן יש ללחוץ על הלחצן <mark>"ערוך איש צוות</mark>". באפשרותך ליצור משתמש חדש בלחיצה על הלחצן "<mark>הוספת משתמש איש צוות</mark>".

ראשית יש לחפש את המומחה לפי:

- המדינה שלו: (אם אתה מנהל ב-Maela או Medtronic)
- סוג המזהה שלו: לדוגמה, מספר RPPS (מזהה לאומי) או מספר זיהוי מקומי
  - מספר מזהה שלו

הדבר מאפשר ביצוע חיפוש בספריית המשאבים שלנו וייבוא של המידע אם הוא זמין.

| לדמנוכוות בכונותי |            |                |                  |                 |                     |
|-------------------|------------|----------------|------------------|-----------------|---------------------|
| לקטגוריות הראות   | ו נשמוות ה | יכרי נשל הותוס | י וע/הו ויעיה ע  | פונונוווו אוו ו | עשרדי האפינשר דיורד |
|                   |            |                | ן יי בייי יי לעי | 1               | 1111001011110       |

| קטגוריה       | שדה                            | פרופיל                                                       |
|---------------|--------------------------------|--------------------------------------------------------------|
| מידע כללי     | שם משפחה*                      | כולם                                                         |
|               | שם לידה                        | כולם                                                         |
| _             | שם פרטי*                       | כולם                                                         |
| _             | פרופיל*                        | בהתאם לפרופיל שלך, תוכל ליצור<br>סוגי משתמשים                |
|               | טלפון*                         | כולם                                                         |
|               | מספר טלפון פרטי                | רופא, מזכירה רפואית, איש צוות<br>סיעודי ואחות מתאמת          |
|               | דוא"ל*                         | כולם                                                         |
|               | כתובת                          | כולם                                                         |
|               | סוג מזהה ומזהה רופא            | כולם                                                         |
| אימות         | שם משתמש*                      | כולם                                                         |
|               | מספר טלפון לסיסמה<br>חד-פעמית* | כולם                                                         |
| מוסד          | מוסד*                          | בהתאם לפרופיל שלך, באפשרותך<br>להציג ולהקצות מוסדות ספציפיים |
|               | מספר הטלפון של משרד<br>המזכירה | רופאים בלבד                                                  |
| _             | מספר הטלפון של המחלקה          | רופאים בלבד                                                  |
| העדפות        | שפה*                           | כולם                                                         |
|               | אזור זמן*                      | כולם                                                         |
| ניהול מזכירות | חפש מזכירה                     | מנהלי מערכת בלבד                                             |
|               | רשימת מזכירות                  | מנהלי מערכת בלבד                                             |
| אחר           | אחר                            | כולם                                                         |

\* שדות חובה

#### 6.2. חשבון איש צוות בניהול עצמי

לחיצה על ראשי התיבות שלך בפינה הימנית העליונה של הפלטפורמה תגרום להופעת רשימה נפתחת של קישורים שמובילים לדפי תצורה. בהתאם לפרופיל שלך, יש לך גישה למקטעים השונים המוגדרים בטבלה שלהלן.

| זקטע פ                        | פרופיל משתמש                              |
|-------------------------------|-------------------------------------------|
| החשבון שלי כי                 | כל הפרופילים, למעט מקטע ההודעות, שאותו רק |
| ה                             | הרופאים יכולים להציג.                     |
| זזכירות ר                     | רופאים בלבד                               |
| ופאים מחליפים רו              | רופאים בלבד                               |
| יסמה כי                       | כל הפרופילים                              |
| זצגת המכשירים המאומתים שלי כי | כל הפרופילים                              |

#### 6.2.1. פרטי חשבון

לאחר הקשה על "**החשבון שלי**", ייפתח הדף במצב ייעוץ ועריכה. ניתן לשנות ולערוך חלק מהשדות כגון שפה, אזור זמן, כתובת; מספרי טלפון. ניתן גם לשנות את המוסד של המומחה. לפרופיל הרופא ישנם שני סעיפים נוספים: "הודעה" ו"מוסד".

עבור הפרופילים של רופא, מזכירה רפואית, איש צוות סיעודי ואחות מתאמת, תיבת הסימון "מספר פרטי" מאפשרת להסתיר את המספר ממשתמשים אחרים. רק מנהל המוסד, מנהלי Medtronic ו-Maela ובעל המקצוע עצמו יראו את המספר.

#### 6.2.2. סיסמה ואבטחה

כדי לשנות את הסיסמה שלך, יש להקיש על ראשי התיבות שלך ויופיע תפריט. יש להקיש על "ניהול החשבון שלי", לאחר מכן על תפריט האבטחה הימני ולבסוף על "סיסמה". כעת ניתן לשנות את הסיסמה שלך.

בתפריט זה, ניתן לשנות את הסיסמה הנוכחית שלך. מטעמי אבטחה, הסיסמה חייבת לכלול:

- לפחות 8 תווים
- לפחות מספר אחד
- לפחות אות רישית אחת ואות קטנה אחת
- לפחות תו מיוחד אחד (!"#\$%&%"(.-,+\*()"@[\]@[\]^\_`{

כל הקריטריונים חייבים להתקיים כדי שיהיה ניתן לשמור את הסיסמה.

מאותו תפריט "אבטחה" ניתן לבחור את אופן אימות זהותך בכניסה: על ידי קבלת קוד חד-פעמי בדואר אלקטרוני או ב-SMS.

|                                                                  |                                                                                                    | •  |
|------------------------------------------------------------------|----------------------------------------------------------------------------------------------------|----|
| cosk</th <th>Choice of double-factor verification</th> <th></th> | Choice of double-factor verification                                                                                                    |    |
| Security                                                         | This information may enable us to verify your identity at the time of connection or to contact you in the event of suspicious activity on your account.                                                                                                    |    |
| references                                                       | Please select a preferred method for code retrieval                                                                                                    |    |
| OS and consent                                                   | Sms /                                                                                                    |    |
| ganizations                                                      | Authentication levels<br>Here you'll find the different levels of authentication for portal access<br>2 step validation<br>• Phone :<br>• Email : robinkeech@maela.fr<br>VIEW AUTHENTICATION LEVELS                                                                                                    |    |
|                                                                  |                                                                                                    |    |
|                                                                  | 6.2. ניהול הודעות                                                                                                    | .3 |
|                                                                  | אניהול הודעות.<br>Notifications                                                                                                    | .3 |
|                                                                  | <b>Notifications</b><br>MOBILE PHONE NUMBER EMAIL                                                                                                    | .3 |
|                                                                  | Notifications MOBILE PHONE NUMBER EMAIL  1 +33 * 6 12 34 56 78                                                                                                    | .3 |
|                                                                  | Notifications MOBILE PHONE NUMBER EMAIL  SMS Alert of criticality 'Danger'                                                                                                    | .3 |
|                                                                  | Notifications MOBILE PHONE NUMBER EMAIL  SMS Alert of criticality "Danger" Alert of criticality "Callback"                                                                                                    | .3 |
|                                                                  | Notifications MOBILE PHONE NUMBER EMAIL  SMS Alert of criticality "Danger" Alert of criticality "Callback" Alert of criticality "Callback" Alert of criticality "Callback" Alert of criticality "Callback" Alert of criticality "Callback"                                                                                     | .3 |
|                                                                  | Notifications         MOBILE PHONE NUMBER         EMAIL         I + 33 * 6 12 34 56 78         Alert of criticality 'Danger'         Alert of criticality 'Danger'         Alert of criticality 'Danger'         Alert of criticality 'Danger'         Alert of criticality 'Non-entry'         Alert of criticality 'Warning' | .3 |

אפשרות זו זמינה **רק לרופאים**. הודעות יכולות להישלח באמצעות SMS ו/או דוא"ל, והרופאים יכולים לבחור את רמת הדחיפות של ההתראות שברצונם לקבל.

#### 6.2.4. מזכירות

**רק רופאים** יכולים לאשר מזכירות בפרופיל המשתמש שלהם. פרופילי המזכירות המורשים יכולים לרשום מטופלים. יש להם הרשאות זהות לאלה של הרופא האחראי על תיק המטופל, פרט לפונקציונליות שמנהלת אישורים של רופאים ומוסדות אחרים. הם גם לא יקבלו הודעות.

#### 6.2.5. רופאים מחליפים

**רק רופאים** יכולים להעניק גישה לכל תיקי המטופלים שלהם לתקופה מוגדרת לרופא אחר ב-Maela®. יש להגדיר את תאריכי ההתחלה והסיום של תקופת ההחלפה. במהלך פרק זמן זה, הרופא הראשי יכול לגשת לחשבון כרגיל, אך ההודעות נשלחות אל הרופא החלופי עד לסיום תקופת ההחלפה.

#### 6.2.6. פרופילים מרובים

החשבון שלך עשוי לתת לך גישה למספר הקשרי עבודה, תלוי, למשל, באחד מהבאים:

- התפקיד שלך: המשתמש יכול להיות איש רפואה ומנהל עבור אותו מוסד.
  - המוסד שלך: המשתמש יכול להיות איש רפואה במספר מקומות

אם המזהים שלך הוזנו באותו אופן עבור הפרופילים השונים, יהיה לך חשבון יחיד (כניסה וסיסמה) וניתן יהיה לבחור את הקשר העבודה שלך בעת הכניסה, ולשנות אותו בכל עת לאחר ההתחברות.

| Careside |                                 |                                 | () RD |
|----------|---------------------------------|---------------------------------|-------|
|          | Hello Rob                       | oin BRECH                       |       |
|          | Please select the healthcare    | e provider you wish to access:  |       |
|          | AIR LIQUIDE SANTE FRANCE        | [聞]<br>Unité médicale AL2       |       |
|          | CHOOSE THIS HEALTHCARE PROVIDER | CHOOSE THIS HEALTHCARE PROVIDER |       |
|          |                                 |                                 |       |
|          |                                 |                                 |       |

# 7. הרשמה של מטופלים

#### 7.1. ניהול זהויות

ניתן להוסיף את המטופלים אל "רשימת המטופלים"בלחיצה על הלחצן "הוסף מטופל". נפתח עמוד חדש, שמאפשר לחפש את זהות המטופל המתאימה. לפרופיל "איש צוות סיעודי", העמוד הראשון מתאים לחיפוש זהות זה. אם הזהות כבר קיימת, יש ללחוץ על תוצאת החיפוש הרצויה כדי לפתוח את דף זהות המטופל ולאמת את פרטי המטופל. יש ללחוץ על "בצע אימות" לאחר שתסיים כדי לעבור להקצאת מסלול הטיפול.

אם הזהות לא קיימת, הלחצן "צור זהות חדשה" מופיע, וייפתח עמוד אחר שבו תתבקש למלא את שדות החובה הבאים:

- שם פרטי
- שם משפחה
- תאריך לידה
- מספר טלפון אישי -
  - כתובת דוא"ל
- שם המשתמש של המטופל
- מספר טלפון לסיסמה חד-פעמית -

יש ללחוץ על "בצע אימות" לאחר שתסיים כדי לעבור להקצאת מסלול הטיפול.

אם מזהה החיבור כבר נמצא בשימוש (המטופל משויך כבר למוסד בריאות אחר), יופיע חלון קופץ המציע לך מזהה חיבור חדש מלבד כתובת הדוא"ל.

| Patient list Remote monitoring V                                 | Alidation Administration * Dashboard    |                                             |                |      |
|------------------------------------------------------------------|-----------------------------------------|---------------------------------------------|----------------|------|
| G THERY Donat                                                    |                                         |                                             |                |      |
| emanent ident : Ait.iqui_000000<br>umiro de télép : «33600000000 | Advesse mail pe: xxxyyy@gmail.fr        |                                             |                |      |
| Ident                                                            | 0<br>ity search                         | (A)<br>Identity                             | Pathe          | • •  |
|                                                                  |                                         |                                             | IN ACTIVE PATH | INAT |
| Name 0                                                           | Description                             | Level                                       | Status         |      |
| Parcours Apriée d                                                | u sommell Parcours pour le suivi des pa | tients atteints d'aprèe du so. Practitioner | -              |      |
| Parcours traduit.                                                | Traduction OK                           | Practitioner                                | •              |      |
| RPM Pathway DH                                                   | Cs RPM Padway DHCs                      | Practitioner                                |                |      |

## 7.2. הקצאת מסלול טיפול

לאחר אימות הזהות, נוצרת רשומת מטופל. לאחר יצירת רשומת המטופל, יש לבחור את המסלול שיוקצה למטופל. הדגלים המוצגים מימין לתבניות המסלול מציינים את מצב התרגום של המסלול בשפת המטופל:

- אדום: המסלול לא תורגם לשפת המטופל.

- ירוק: המסלול תורגם לשפת המטופל.

תבניות המסלול הזמינות עבורך מתאימות לתבניות בספרייה האישית שלך ולתבניות המשותפות שלך עם רופאים אחרים באותה מחלקה.

ניתן להקצות מסלול טיפול אחד בלבד בכל פעם. בעת הקצאת מסלול טיפול ייתכנו שני תרחישים:

- . **קליטת למטופל חדש:** לאחר שהזהות נוצרת או מאוחזרת, ניתן להוסיף מסלול טיפול למטופל. יש לבחור את הנתיב שברצונך להקצות מתוך רשימה סגורה.
- אם המטופל כבר קיים: יש לפתוח את קובץ המטופל ואת הלשונית "מסלול טיפול". יש ללחוץ
   על "הוסף מסלול טיפול" ולבחור את מסלול הטיפול שברצונך להקצות.

בשני התרחישים, עם פרופיל רופא או פרופיל מזכירה רפואית, באפשרותך ליצור את מסלול הטיפול מהתחלה בלחיצה על "צור מסלול טיפול חדש".

בשלב הבא עליך להשלים את שדות החובה כדי לסיים את תהליך ההקצאה של מסלול הטיפול (התחלת המסלול, סיום המסלול).

כמו כן, ניתן להשלים תאריכי אירועים, ככל שידועים. ניתן להשתמש בתאריכים להפעלת תוכן עבור המטופל, ולכן אנו ממליצים בחום להקפיד על כך שהתאריכים יהיו מעודכנים. אם ברצונך לשנות מידע כלשהו במשטר, יש ללחוץ על "עריכת מסלול".

# 8. רשימת המטופלים

|               |                     |                  |                   |          |              |                      |             |                    | U                | nité médicale AL2   Prac | titioner •     | •              | •        |
|---------------|---------------------|------------------|-------------------|----------|--------------|----------------------|-------------|--------------------|------------------|--------------------------|----------------|----------------|----------|
| Patient list  | Remote monitoring   | Validation Adm   | inistration * Das | hboard   |              |                      |             |                    |                  |                          |                |                |          |
| Patient lis   | t                   |                  |                   |          |              |                      |             |                    |                  |                          | 2 RESET SEARCH | + ADDA         | PATIENT  |
| INACTIVE      | MORNING APPOINTMENT | AFTERNOON APPOIN | ITMENT PPC UNUSE  | DOG/     | THOME        |                      |             |                    |                  |                          |                |                |          |
| Patients with | no active pathway   |                  |                   |          |              |                      |             |                    |                  |                          |                |                | ۲        |
| First name O  | Maiden name O       | Birth name O     | Date of birth O   | Gender O | OTP phone    | Pathway start date O | Procedure O | Pathway end date O | Pathway name O   | Indicator                | Status 🕹       | Last entry dat | te 🍁     |
|               |                     |                  | j/mm/aaaa 🗇       | v        | •33123456789 | j/mm/aaaa 🗂          | j/mm/aaaa 🗂 | j/mm/aaaa 🗂        |                  |                          | v              |                |          |
| ALBERT        | DUPONT              | DUPONT           | (34) 28/05/1990   | ٠        | +33612345678 | 29/05/2024           |             | 28/05/2025         | Parcours apnée d |                          | Non-input      | 04/07/202      | 24 14:29 |
| ROBIN         | BRECH               | BRECH            | (31) 04/12/1992   | ٠        | +33612345678 | 30/05/2024           |             | 25/05/2025         | Parcours Apnée   |                          | Information    |                |          |
| ROBERT        | BRECH               | BRECH            | (31) 04/12/1992   | ٠        | +33624018001 | 01/07/2024           |             | 26/06/2025         | Parcours Apnée   |                          |                | 02/07/202      | 4 17:32  |
| BEATRIZ       | NEIRA               | NEIRA            | (0) 24/06/2024    | Ŷ        | +33600000000 | 24/06/2024           |             | 24/07/2024         | BetterøHome      |                          |                |                |          |
| MARIE         | KERHOR              | KERHOR           | (0) 11/07/2024    | 9        | +33600000000 | 11/07/2024           |             | 21/07/2024         | Diabète          |                          |                |                |          |
| 5 results     |                     |                  |                   |          |              | « ‹ 🔹 ›              | >>          |                    |                  |                          |                |                | 25 *     |
|               |                     |                  |                   |          |              |                      |             |                    |                  |                          |                |                |          |

רשימת המטופלים מוצגת לרופאים, מזכירות רפואיות ואחיות.

זהו דף הבית שמוצג כברירת מחדל ישירות לאחר הכניסה. תראה את רשימת המטופלים הפעילים שעבורם יש לך הרשאה. המטופלים מסודרים לפי מצבם, כלומר המטופלים ברמת הדחיפות הגבוהה ביותר מוצגים ראשונים.

רשימת המצבים לפי רמת הדחיפות: 'סכנה', 'אזהרה', 'התקשרות חזרה', 'שליחת הודעה', 'אין נתונים', 'מידע' ו'ללא התראות'. ניתן ללחוץ עליהם לפתיחת חלונית ימנית שתציג את פרטי ההערות האחרונות שהוחלפו בין צוות הטיפול (הערה).

סטטוסים של ניהול מקרים מוצגים בצבעים אותם ניתן להקצות למטופלים כדי לסייע לסיווג ולסינון. כדי להקצות צבע למטופל, יש לפתוח את קובץ המטופל ולבחור את הצבע הרצוי בלשונית "סיכום". הלחצן <mark>"מטופלים שאינם במעקב</mark>" מציג את המטופלים שמסלול הטיפול שלהם הסתיים, לא התחיל או שלא הוקצה להם מסלול טיפול.

עבור מוסדות מעקב בלבד, לוגו של לוח 🛗 שנה מאפשר ייצוג חזותי המסמן אם מוסד רפואי סגור או לא מתאים למטופל.

# 9. **אימות**

תפריט זה מאפשר לאמת את זהות המטופלים כאשר הם משיבים לשאלונים ישירות באמצעות קישורים מאובטחים שנשלחים אליהם בהודעות SMS . זהו הליך בדיקת זהות הכרחי, והוא נדרש רק עבור מטופלים בעלי פרוטוקול Ambulight שמשיבים ישירות דרך קישור מאובטח זה, שנשלח באמצעות SMS. בתפריט זה יופיעו רק מטופלים שלא הזינו שם משפחה ושם פרטי אשר זהים לחלוטין לשם המשפחה בלידה והשם הפרטי הרשומים בפלטפורמה.

למטרות אבטחה, בין שתהליך האימות הושלם ובין שלאו, ברגע שהמטופל השיב לשאלון או לתוכן המדידה, כל התראות שהופעלו על-ידי התשובות זמינות ישירות בתיק המטופל.

# 10. תפריט ניטור מרחוק

תפריט הניטור מרחוק מוצג עבור פרופילים של אנשי רפואה, מזכירה רפואית ואחות. ברשימה זו נמצאים המטופלים שהמסלולים שלהם מכילים פרוטוקולי ניטור טלפוניים שעבורם יש לך הרשאת גישה.

| רכרה נוח הנונווה המצייו זאת  | הנולפוני מוענ בלום ה | פרונווקול הנינוור ו | רהתעם למער ההרושמה                      |
|------------------------------|----------------------|---------------------|-----------------------------------------|
| בקורו עם סססוס וונוב ן ואונ. |                      |                     | ,,,,,,,,,,,,,,,,,,,,,,,,,,,,,,,,,,,,,,, |

|                                |                                         |               |            |              |          |            |          |            | $\subset$ | Unité mé  | édicale AL2   Pr | actitioner | •        | 0 0 🖸   |
|--------------------------------|-----------------------------------------|---------------|------------|--------------|----------|------------|----------|------------|-----------|-----------|------------------|------------|----------|---------|
| Patient list Remote monitoring | Validation Administration • Da          | shboard       |            |              |          |            |          |            |           |           |                  |            |          |         |
| Planned 🗿 In progress 🚯 🛛 El   | inded 📧 🛛 Drafts 🚯 To Renew (           | 0             |            |              |          |            |          |            |           |           |                  |            |          |         |
| identity >                     | Protocol >                              | Variables and | questions  |              |          |            |          |            |           |           |                  |            |          |         |
| Patient 🗢                      | Protocol monitoring                     | Utilisation   | Moy utilis | Pression air | Epsworth | Qualité vi | Systolic | Calories b | Weight    | Steps per | Distance         | Diastolic  | Fuite 02 | Ordonna |
|                                | Ÿ                                       |               |            |              |          |            |          |            |           |           |                  |            |          |         |
| DOE JOHN (56 y)                | Bariatric follow-up protocol            |               |            |              |          |            | 97       | 246        | 88.09 kg  | 4315.20   | 3105.8 m         | 70         |          |         |
| DUPONT ALBERT (34 y)           | Protocole prévention insuffisance respi | 3.77 h        | 4.05 h     | 10.1         |          | -          |          | -          | -         | -         |                  |            | •        |         |
| DOE JOHN (56 y)                | Protocole sulvi diabétique              | -             |            |              |          | -          |          | -          | -         | -         |                  |            |          |         |
| MENDEZ LEONORE (26 y)          | Protocole sulvi diabétique              | -             |            |              | -        | -          | -        |            | -         | -         | -                |            |          | -       |
| KERHOR MARIE (O y)             | O Carelink 2                            | -             | -          |              | -        | -          | -        | -          | -         | -         | -                |            | -        | -       |
| KERHOR MARIE (O y)             | O Carelink 2                            | -             | -          |              | -        | -          | -        | -          | -         | -         | -                | -          | -        | -       |
| THERY DONAT (0 y)              | Better@Home protocol                    | -             |            |              | -        | -          | -        |            | -         | -         | -                |            | -        |         |
| BRECH ROBERT (31 y)            | Protocole apnée du sommell              | -             | -          | -            |          | -          |          | -          | -         | -         | -                |            | •        |         |
| NEIRA BEATRIZ (0 y)            | Better@Home protocol                    | -             |            |              |          | -          | 125      |            | -         | -         | -                | 89         |          |         |
| MOREAU MARC (0 y)              | Protocole apnée du sommell              |               |            | -            |          |            |          | -          |           |           |                  | -          |          | -       |

- בתהליך: מטופל שפרוטוקול הניטור הטלפוני שלו התחיל: תאריך ההתחלה גדול או שווה לתאריך של היום.
  - הסתיים: מטופל שעבורו הפרוטוקול הופסק מסיבה שיש להזין.
    - טרום-הכללה: מטופל שהרשמתו טרם הסתיימה.
- מיועד לחידוש: מטופל שפרוטוקול הניטור הטלפוני שלו נמצא בתהליך, אך תאריך הסיום שלו מתקרב או חלף.

הפרוטוקולים מדורגים לפי סדר הקריטיות של ההתראות, כאשר אלה הכוללות התראה על סכנה נמצאות בראש הרשימה.

רשימת דרגות הקריטיות של ההתראות לפי סדר עדיפות: 'סכנה', 'אזהרה', 'מידע', 'לא הוזן' ו'ללא התראה'.

# 11. תיק המטופל

לפתיחת תיק המטופל, יש ללחוץ על שורת המטופל הרצוי ברשימת המטופלים. כברירת מחדל, פעולה זו פותחת את תפריט הסיכום של המטופל.

תפריט תיק המטופל מורכב מ**שישה-עשר** מודולים:

- סיכום
- תצוגת מסלול
  - מדידה
- מכשיר מחובר
  - דוחות
  - שאלונים
  - תוכן לימודי •
- קבצים מצורפים
  - ניתוח
  - טיפול
  - משימות
  - התראות
  - הודעות •
  - פרופיל
  - צוות טיפולי
    - מסלול

איש צוות סיעודי יראה שלושה מודולים בלבד: שאלונים, פרופיל ומסלול טיפול.

#### 11.1. באנר מטופל

| G DUPONT Albert<br>Born 05/28/1990 (34 years)                    |                                 |                                                |                                                 | Protocol Protocole prévention insu | In progress |
|------------------------------------------------------------------|---------------------------------|------------------------------------------------|-------------------------------------------------|------------------------------------|-------------|
| Permanent ident : AirLiqui_000000<br>Phone number : +33612345678 | Email address : robin.brech@car | Moy Pression: 10.40<br>Utilisation PPC: 3.77 h | Variation poids: 79.00 %<br>Pression air: 10.10 |                                    | ۲           |

באנר המטופל מורכב משלושה חלקים:

- חלק עם נתוני זיהוי חיוניים, הכולל את השם שניתן בלידה, שם המשפחה, שם פרטי, מצב זיהוי, תאריך לידה, גיל מחושב ומגדר של המטופל.
- וידג'ט זהות הניתן להתאמה אישית, שבו המנהל שלך הגדיר את המידע שיוצג (מספר טלפון, כתובת דוא"ל, מזהה מטופל קבוע, וכו').
- וידג'ט משתנים ושאלות, מוצג רק אם מופעלת חבילת הניטור מרחוק. וידג'ט זה מכיל את המשתנים השונים (CRP, טמפרטורה, רמת סוכר בדם, וכו') או את השאלות (מטופל מעשן, מטופל עם פתולוגיות מרובות, וכו') שבהם אתה מעוניין לצפות בכל עת.

11.2. סיכום

| Summary                               |            |                                     |                              |         |                                             | 0 |
|---------------------------------------|------------|-------------------------------------|------------------------------|---------|---------------------------------------------|---|
| Pathway information                   |            |                                     |                              | ×       | Patient contact information                 | ~ |
| PATHWAY NAME                          | SAVR DEMO  |                                     |                              |         | Patient information                         |   |
| PATHWAY START                         | 10/01/2023 |                                     |                              |         | PERSONAL PHONE NUMBER                       |   |
| PROCEDURE                             | 17/01/2023 |                                     |                              |         | EMAIL ADDRESS                               |   |
| PATHWAY END                           | 10/04/2023 |                                     |                              |         | beatriz.neira@medtronic.com                 |   |
| Danger alert                          |            |                                     | Last entry                   |         |                                             | = |
| Warning alert                         |            |                                     | Baseline                     | 10/23   | Care team contact                           | ~ |
| Other                                 |            |                                     | assessment                   |         | Responsible practitioner                    |   |
|                                       |            |                                     | Baseline 1/<br>assessment 1/ | 10/23 🔪 | Dr Prof Dr Max Meyer                        |   |
|                                       |            |                                     | date order     bug.png       | 10/23 🔪 | PERSONAL PHONE NUMBER<br>+336150:41979      |   |
|                                       |            |                                     | Patient indicators           |         | EMAIL ADDRESS<br>john.c.busch@medtronic.com |   |
|                                       |            |                                     | Category 1                   | •       | Organisation contact                        |   |
| Notes 😛                               | ~          | Patient connectivity                |                              | ~       | Medtronic Demo EMEA                         |   |
|                                       |            |                                     |                              |         | MOBILE +33682749005                         |   |
| Consultation notes                    | >          | Last connection                     |                              |         | EMAIL ADDRESS -                             |   |
| X Y Z                                 |            | Web : 1/10/23, 12:20 PM<br>Mobile : |                              |         |                                             |   |
| Prof Dr Max Meyer<br>10/1/2023 - 1244 |            |                                     |                              |         |                                             |   |

לשונית הסיכום כוללת את המקטעים הבאים:

 מידע על מסלול הטיפול, אשר מכיל את השם, תאריכי ההתחלה והסיום והתראות לא מאושרות של מסלול הטיפול. ההתראות ממוינות לפי רמת הדחיפות ולפי התאריך והשעה שבהם הן הופעלו. ניתן לאשר התראות באמצעות לחיצה עליהן.

התפריט הנפתח "מחווני המטופל" מכיל את כל המחוונים שנוספו לתיק המטופל, גם אם הם לא הופעלו בארגון בו אתה עובד.

לסיום, המקטע <mark>"נתונים אחרונים</mark>" מציג את הפעם האחרונה שבה המטופל ביצע כניסה, השיב לשאלון או שלח מסמך.

- **הערות**, מקטע המכיל את שלוש ההערות האחרונות שהוחלפו עם צוות הטיפול. מקטע זה מאפשר יצירת הערות, קריאתן ומתן מענה להן.
- **פרטי הקשר של המטופל** , אשר מכיל את הדוא"ל ואת מספר הטלפון של המטופל. יש גם מידע על האנשים המהימנים של המטופל.
- **מידע על היענות**, אשר מציג מידע על התחברות האחרונה של המטופל: תאריך ושעה וכן סוג המכשיר שבו הוא השתמש.
- פרטי קשר של צוות הטיפול, אשר מכיל את פרטי הקשר (שם, מספר טלפון ודוא"ל) של המוסד
   הרפואי והרופא האחראי. לאחרון, פרטי הקשר מוצגים רק אם התיבה "מספר טלפון פרטי"
   אינה מסומנת.

אם מוסד המטופל סגור, מוצג באנר מתחת לתפריט המציין כי המטופל אינו יכול להתחבר.

## 11.3 מעקב. **11.3.1 ציר זמן**

|                     | Timeline                |                             |                                         |                       |
|---------------------|-------------------------|-----------------------------|-----------------------------------------|-----------------------|
| 🕞 Summary           |                         |                             |                                         |                       |
| Timeline ^          | 21 April 2022           | Pathway end date            |                                         | $\bigcirc$            |
| ♪ Mesurements       | 3 UNPLANNED ANCHOR POI  | NTS                         |                                         | _                     |
| 🛱 Questionnaires    |                         |                             |                                         |                       |
| Educational content | Undefined date   Pro    | cedure date                 |                                         | Chedule Schedule      |
| Attachments         | S Undefined date   Hos  | spital admission date       |                                         | 🛱 Schedule            |
| & Laboratory tests  | () Undefined date   Dis | charge date                 |                                         | 🛱 Schedule            |
| Drug therapies      |                         |                             |                                         |                       |
|                     | 20 March                |                             |                                         |                       |
| 🖹 Tasks             | No planned conte        | nt scheduled today          |                                         |                       |
| 😑 Checklists        | 2 Upplanned contents    |                             |                                         |                       |
| 🗘 Alerts 1          | Z Onpanneo contents     |                             |                                         |                       |
| @g Messages         |                         | GIANT PUFFBALL              | Unique entry                            | Fill in the form      |
| Profile             |                         | CANAGLIFLOZIN               | Unique entry                            | Fill in the form      |
| B. Cautan           | 23 March                |                             |                                         |                       |
| & Careteam          |                         |                             |                                         |                       |
| S Pathway           | Sent at 11pm            | Alert : Follow-up stopped / | consent revocation via the practitioner | Acknowledge the alert |
|                     | 23 March 2022           | Pathway start date          |                                         |                       |
|                     |                         |                             |                                         |                       |

ניתן להציג את מסלול הטיפול המלא תחת תפריט "ציר הזמן". תפריט זה כולל תפריטי משנה שמעניקים גישה ישירה למדידות מטופלים, לשאלונים, לתוכן חינוכי, לקבצים (קבצים מצורפים, בדיקות מעבדה, תמונות), לטיפולים תרופתיים ולמשימות.

ציר הזמן כולל את כל התאריכים המרכזיים, התוכן המתוכנן וההתראות עבור מסלול הטיפול של המטופל. הפריטים מאורגנים בסדר כרונולוגי הפוך, עם אפשרות להרחיב או לכווץ את התפריטים. כברירת מחדל, התפריט המורחב עם כל הפרטים הוא התפריט שבו נמצא כעת המטופל.

בעת לחיצה על פריט בציר הזמן, נפתח לוח צדדי המאפשר לך לבצע פעולות סקירה, השלמה ואימות.

#### 11.3.2. מדידות

#### a. לשונית קבועה

נקודה בגרף תואמת לנתונים שהוזנו על-ידי המטופל (או על-ידי הרופא בשם המטופל). על-ידי הזזת הסמן מעל נקודה בגרף, באפשרותך להציג את התוצאות המפורטות.

#### b. לשונית 'ניטור אלקטרוני'

לשונית זו מציגה את ההתפתחות הגרפית (עקומות ו/או היסטוגרמות) של מדידות המשתנים בפרוטוקולי הניטור מרחוק.

נקודה בגרף של משתנה מתאימה למדידה שנאספה עבור המטופל. ריחוף עם העכבר מעל נקודה בגרף מציג תיאור קצר עם פרטי המדידה (תאריך, שעה ומקור). סמל גלגל השיניים מאפשר לשנות את סדר המשתנים.

חלק זה מכיל גם תצוגת סיכום של המדידות העדכניות ביותר של המשתנים והשאלות המנוטרות עבור המטופל. בפרוטוקול באפשרותך להגדיר את המשתנים והשאלות שברצונך להציג בסיכום (אין הגבלה על משתנים/שאלות). ריחוף עם העכבר מעל משתנה בסיכום מציג תיאור קצר עם פרטי חמש המדידות האחרונות שלו (תאריך, שעה ומקור כל מדידה). סמל גלגל השיניים מאפשר לשנות את סדר המשתנים והשאלות.

| G DUPONT Alb                                                  | ert                                        |                                  |                                                |                          |                                                 |                 | Protocol Protocole privertion Insu | in progres |
|---------------------------------------------------------------|--------------------------------------------|----------------------------------|------------------------------------------------|--------------------------|-------------------------------------------------|-----------------|------------------------------------|------------|
| Permanent ident: AirLiqui_00<br>Phone number: +336/2345678    | 0000.                                      | Email address : robin.berch@car. | May Pression: 10.40<br>Utilization PPC: 3.77 h |                          | Variation poids: 79.00 %<br>Pression air: 10.10 |                 |                                    | 0          |
| © Taneline A                                                  | Measurements<br>Constants Benefits Hooding |                                  |                                                |                          |                                                 |                 |                                    |            |
| Ar Measurements                                               | Tacked variables and questions             |                                  |                                                |                          | ۲                                               | Summery         |                                    | ۲          |
| <ul> <li>Connected objects</li> <li>Questionnaires</li> </ul> | 1] 3] 70 MD M IN 6N YTO 1Y                 | ALL DATES                        |                                                |                          |                                                 | Variation polds |                                    | 79.00 %    |
| C Educational content                                         |                                            |                                  |                                                | From                     | m 12/04/2024 E to 12/07/2024 E                  | [2-4]<br>-4H    |                                    | 100        |
| Attachments     Attachments                                   | Qualité de vie                             |                                  |                                                |                          |                                                 | a               |                                    | 1.00       |
| Ø Medication                                                  | 473 I                                      |                                  |                                                |                          |                                                 | Evonement       |                                    |            |
| © Tasks                                                       | 128 4                                      |                                  |                                                | _                        |                                                 | 5               |                                    |            |
| Of Messages                                                   | 10 z                                       |                                  |                                                |                          |                                                 | 1               |                                    |            |
| E Care team                                                   | 7.8 0 04/52024                             | 04 00 00                         | 05/15/2024, 04 00:00<br>Date                   | 0525                     | 2024, 04:00:00                                  | 1               |                                    |            |
| 51 Pattoniay                                                  |                                            |                                  | + GualtaMinnesota + Guest 1/20                 |                          | Right Arts con                                  | •               | 0809/0004                          |            |
|                                                               | Suivi usage PPC                            |                                  |                                                |                          |                                                 | • @             | Data                               |            |
|                                                               |                                            |                                  |                                                | 03326 03262 03375 038254 | N77124 (N.19224 N79124 N79224                   |                 |                                    |            |
|                                                               |                                            |                                  | Pression at     Utilitation PPC                |                          | Highsburk ours                                  |                 |                                    |            |
|                                                               |                                            |                                  |                                                |                          |                                                 |                 |                                    |            |

#### 11.3.3. מכשיר מחובר

תפריט משנה זה מציג את מצב הקישור של הפרוטוקול למגוון מצבי קבלת מדידות אוטומטיות שהופעלו.

סימני √ מציינים שהקישור עדיין פעיל, וסימני X אדומים מציינים שהקישור נותק.

במצב קבלת נתונים מ-"Carelink", ניתן להשתמש בלחצן "סנכרן" כדי להתחיל ידנית את אחזור מדידות המטופל מאפליקציית Carelink.

במצבי קבלת נתונים מ-"Withings SIM" ו-"Withings SIM", הלחצן "הפעל מחדש את המינוי" מפעיל מחדש את הגישה למדידות שנאספו על ידי המכשירים המחוברים ל-Withings.

#### 11.3.4. דוחות

סעיף זה מציג את כל הדוחות הזמינים עבור מכשירים מחוברים בהקשר של ניטור מרחוק של המטופל. הדוחות המוצגים הם בהתאם למצב קבלת הנתונים שהוגדר בפרוטוקול. ניתן להורדי את הדוחות למחשב.

כיום, רק דוחות Carelink ו-Lowenstein זמינים במידה ונעשה שימוש במצב קבלת נתונים מ-Carelink ומ-Lowenstein בפרוטוקולי RPM.

#### 11.3.5. שאלונים

מקטע זה מציג את רשימת השאלונים עם התאריך והמחבר. יש ללחוץ על כל שורה כדי לבדוק את פרטי התגובות. השאלון ניתן למילוי על-ידי המטופל, על-ידי הרופא, או על-ידי שניהם. ניתן להזין נתונים לשאלונים קבועים מספר לא מוגבל של פעמים וכן ניתן להתאים אותם (תוך יצירת גרסה חדשה). את שאלוני המיון ניתן להשלים פעם אחת בלבד, ולא ניתן לשנות אותם במועד מאוחר יותר.

יש ללחוץ על "הפק דוח" כדי להוריד את גרסת ה-PDF של השאלון יחד עם ההתראות הקשורות. לצוות הסיעודי אין את ההרשאות הנדרשות לביצוע פעולה אחרונה זו.

#### 11.3.6. תוכן לימודי

מקטע זה מכיל את הרשימה המלאה של תכנים חינוכיים שהוקצו למטופל, לרופא, או לשניהם, יחד עם הקטגוריות, קטגוריות המשנה, תאריכי היעד ותאריכי הקריאה שלהם. אם התוכן לא מתוזמן, יופיע "NC" בעמודת התאריך. לחיצה על שורה פותחת תצוגה מקדימה.

#### 11.3.7. קבצים

תפריט משנה זה מכיל את כל המסמכים שהועברו בין המטופל ו/או אנשי מקצוע. מוצגים בו מסמכים שהוזנו, מסמכים אותם יש להזין, מסמכים להזנה בעתיד ומסמכים בארכיון. עמודת הפרופיל מציינת מי יכול לצפות בקובץ ו/או להיכנס אליו.

ניתן להזין קובץ חדש באמצעות הלחצן "הוסף קובץ מצורף" בפינה הימנית העליונה של המסך.

מקטע זה מציג רשימה של כל המסמכים שנוספו לתיק המטופל. הקבצים המצורפים האלה ניתנים לשיתוף על-ידי המטופל או על-ידי איש צוות רפואי. ליד קבצים מצורפים ששותפו באופן פרטי מופיע מנעול. לסיום, שלוש הנקודות מאפשרות לך לבצע את הפעולות הבאות: מחיקה, עריכה והורדה.

#### 11.3.8. טיפולים תרופתיים

מקטע זה מציג את כל התכשירים התרופתיים שהוקצו למטופל, ועבור כל תכשיר תרופתי, ניתן לאשר ולצפות בבאים:

- תיאור הטיפול
- תאריכי המינון האחרון והמינון הבא

לחיצה על העין מציגה את היסטוריית המינונים של המטופל עם תאריכים ושעות

#### 11.3.9. משימות

מקטע זה כולל את הרשימה של כל המשימות שהוקצו למטופל, לרופא, או לשניהם, אשר הושלמו או ממתינות. לכל משימה מוקצה מצב:

- **תיבת סימון ירוקה**: המשימה הושלמה
- תיבה אדומה: המשתמש עדיין לא השלים את המשימה
  - **קו כתום**: המשתמש מאחר בהשלמת המשימה

בעת פתיחת ערך משימה, הלוח הצדדי מופיע עם השם והתיאור, וכן עם אפשרות האימות אם הוא עדיין לא הושלם.

#### 11.4. התראות

במקטע זה, תוכל למצוא את כל ההתראות שנוצרו במהלך מסלול הטיפול. כברירת מחדל, רק התראות שלא אושרו מוצגות עם רמת הדחיפות, התאריך והשעה שבהם הן הופעלו, הכותרת וגוף ההודעה. תיבת הסימון "<mark>הצג התראות שאושרו</mark>" מציגה את ההתראות שאושרו.

התראות מוצגות עם קוד צבע פשוט:

- אדום: סכנה
- כתום: אזהרה
- כחול-טורקיז: בקשה לשיחה חוזרת
  - ירוק: דיון והודעות
  - כחול כהה: אין נתונים
    - תכלת: מידע -

באפשרותך לבחור לאשר התראה אחת או כמה התראות, ולאחר מכן חלון מוקפץ מאפשר לך לבחור **סיבה** לאישור מרשימה נפתחת (חובה) ולהזין **הודעה** בתיבת הטקסט מתחת (אופציונלי).

11.5. הודעות

| Conversation                | Ð   | l need a prescription<br>Patient Martin | : |
|-----------------------------|-----|-----------------------------------------|---|
| I need a prescription       |     |                                         |   |
| I'm out of Doliprane        | > : | Patient Martin 10/01/2023 - 12:26       |   |
| Received 10/01/23 - 12:21 🗸 |     | I'm out of Doliprane                    |   |
| No archived conversations   |     | Mark unread                             |   |
| No closed conversations     |     | BIU                                     |   |
| Notes                       | Ð   |                                         |   |
| Consultation notes          |     |                                         |   |
| XYZ                         | > : |                                         |   |
| Save 10/01/23 - 12:44       |     |                                         |   |
| No archived notes           |     |                                         |   |
| No closed notes             |     |                                         |   |
|                             |     |                                         |   |
|                             |     |                                         |   |

במקטע זה, אנשי הצוות הרפואי המורשים בתיק המטופל יכולים להציג את כל רצפי השיחות וההערות.

ניתן להפעיל או לכבות את האפשרות "שיחות" בהגדרות המוסד הרפואי. אפשרות זו יוצרת ערוץ תקשורת בין איש הצוות הרפואי לבין המטופל. לחיצה על שיחה פתוחה מציגה צ'אט צדדי עם כותרת השיחה, תאריך ושעה וכן מצב ההודעה האחרונה (לא נקראה, נקראה ומתי היא נקראה). ניתן לסמן הודעות כהודעות שלא נקראו. פעולה זו תבטל את הכרה בהתראה המשויכת.

כמו כן, ניתן לשתף קבצים בין אנשי הצוות הרפואי לבין המטופלים באמצעות שיחה עם הסמל הייעודי.

הפונקציונליות "הערות" יוצרת ערוץ תקשורת בין אנשי הצוות הרפואי בלבד.

עבור שתי הפונקציות ניתן להעביר שרשור לארכיון ולסגור את השרשור.

#### 11.6. פרופיל

מודול זה מכיל את פרטי המטופל שנרשמו עת יצירת החשבון.

המודול מחולק לחמש לשוניות:

- "זהות" כוללת את השם הפרטי של המטופל, שם המשפחה, תאריך לידה ומגדר, וכן מזהי מטופלי נוספים. היא כוללת גם את אנשי הקשר של המטופל וכתובת הדואר שלו. כאיש רפואה, באפשרותך לערוך את המידע.
- "חשבון" כולל מידע על חשבון המשתמש של המטופל (שם משתמש, כתובת דוא"ל, מספר טלפון ושפות). מלשונית זו, ניתן ליצור מחדש סיסמה או לשלוח קישור לחידוש הסיסמה למטופל.
- "ביקור" זמינה כאשר ®Maela מחוברת למערכת המידע של בית החולים ולרשומות רפואיות
   אלקטרוניות. הלשונית מכילה את רשימת האשפוזים בבית החולים של המטופל. בעמודה "סוג", האות "U" מייצגת אשפוז, האות "R" מייצגת אשפוז, האות "U" מייצגת מצב חירום האות "A" מייצגת מטופל במרפאת חוץ.
- "הסכמה" מכילה את המסמכים המשפטיים שאושרו על-ידי המטופל ואת תאריכי האישור. ניתן לבטל את הסכמת המטופל.
  - היסטוריה" מאפשרת לך לבדוק את היסטוריית השינויים בזהות המטופל.

#### 11.7. צוות טיפולי

התפריט "<mark>צוות הטיפול</mark>" מפרט את אנשי הצוות או השירותים המורשים לגשת לתיק המטופל. באמצעות תפריט זה, תוכל לבצע את הפעלות הבאות:

"אשר רופא" – מאפשר לך לספק גישה לתיק מטופל ספציפי לרופאים אחרים. באפשרותך לסנן ולחפש ברשימת הרופאים הזמינים. "אשר ישות" – מאפשר לישות אחרת ולצוות הרפואי שלה לקבל גישה לתיק מטופל ספציפי. באפשרותך לסנן ולחפש ברשימת הישויות.

באפשרותך לבטל את האישור בכל עת בלחיצה על סמל האשפה.

| G NEIRA Beatr<br>Born 24/06/2024 (D years)                  | iz                                  |                                 |                |                   |             |              |            |          | Protocol Better@Home protocol In progress |
|-------------------------------------------------------------|-------------------------------------|---------------------------------|----------------|-------------------|-------------|--------------|------------|----------|-------------------------------------------|
| Identifiant Per: AirLiqui_0000<br>Numéro de télép: +3360000 | 000 I                               | Email address : beatriz.neira@m | L.             |                   |             |              |            |          |                                           |
| «                                                           | Pathway                             |                                 |                |                   |             |              |            |          | + ADD A PATHWAY                           |
| Summary                                                     | Active Archives                     |                                 |                |                   |             |              |            |          |                                           |
| © Timeline                                                  | PATHWAY 1 : BETTER@HOME Active STAR | RT: 24/06/2024 EN               | ID: 24/07/2024 |                   |             |              |            |          | + / B                                     |
| A Measurements                                              |                                     |                                 |                |                   |             |              |            |          |                                           |
| Connected objects                                           | Name 🖓                              | Speciality ©                    | Origin 🖓       | Туре 🗢            | Author 🗢    | Start date 🖓 | End date 🖓 | Status © | Actions                                   |
| Questionnaires                                              | Manual start/stop                   | General medicine                | Manual         | Care              | Brech Robin | 24/06/2024   | Manual     |          | = () / ()                                 |
| Educational content                                         | BetterøHome Maela protoc            | General medicine                | Scheduled      | Care              | Brech Robin | 24/06/2024   | 24/07/2024 |          | ≡ ⊚ / ≡                                   |
|                                                             | Better@Home protocol                | General medicine                | Scheduled      | Remote monitoring | Brech Robin | 24/06/2024   | 24/07/2024 |          | © / 📋                                     |
| &. Lab tests                                                |                                     |                                 |                |                   |             |              |            |          |                                           |
| Ø Medication                                                |                                     |                                 |                |                   |             |              |            |          |                                           |
| Tasks                                                       |                                     |                                 |                |                   |             |              |            |          |                                           |
| Q Alerts                                                    |                                     |                                 |                |                   |             |              |            |          |                                           |
| Messages                                                    |                                     |                                 |                |                   |             |              |            |          |                                           |
| A Profile                                                   |                                     |                                 |                |                   |             |              |            |          |                                           |
| 夏 Care team                                                 |                                     |                                 |                |                   |             |              |            |          |                                           |
| S Pathway                                                   |                                     |                                 |                |                   |             |              |            |          |                                           |

## 11.8. מסלול

מסלולי הטיפול בעבר ובעתיד מופיעים בלשונית "מסלול טיפול" בתוך תיק המטופל. רק מסלול טיפול אחד יכול להיות פעיל בכל פעם, לכן בזמן שמסלול טיפול נמשך, הלחצן "הוסף מסלול טיפול" מושבת. כברירת מחדל, מסלולי טיפול מוצגים בסדר כרונולוגי הפוך, החל מהמסלול שהסתיים לאחרונה ועד למסלול הטיפול שהוקצה לפני הכי הרבה זמן.

בעת לחיצה על "**פתח**", נפתח תפריט צדדי עם פרטי הפרוטוקול. אם תלחץ על שורת מסלול טיפול, יופיע דף עם ארבעה תפריטים:

- מידע מכיל את השם, תיאור ותאריכי ההתחלה והסיום.
  - נקודות עגינה
    - פרוטוקולים
      - מיון

לפרופיל "<mark>רופא</mark>", לחצן "<mark>עצור מסלול טיפול</mark>" יהיה זמין בסוף מסלול הטיפול בנוכחי. לחצן זה מאפשר לך לאלץ את סיום מסלול הטיפול לפני תאריך הסיום שלו.

#### <u>אזהרה</u>: לא מומלץ לאלץ את סיום מסלול הטיפול. עדיף לחכות עד שמסלול הטיפול יסתיים או עד שהמטופל יפסיק אותו.

#### a. <u>מסלול פעיל:</u>

הלשונית הפעילה מציגה את כל המסלולים של המטופל, עם סטטוסים שונים: טרום-הכללה, פעיל או התחיל.

רק מסלול אחד יכול להיות פעיל בכל זמן נתון, ולכן שאר המסלולים בדף יכולים להיות במצב "טרום-הכללה" או "לא התחיל".

מסלול כלול מראש הוא מסלול המכיל לפחות קריטריון טרום-הכללה אחד שלא הושלם. סמל בצד שמאל מציין אם יש לבצע פעולות בפרוטוקול מסוים. לדוגמה, אם פרוטוקול ניטור מרחוק דורש מידע נוסף להרשמת המטופל, יש ללחוץ על סמל "האיש הקטן" כדי לפתוח את שלבי ההרשמה השונים. לעתים, ייתכן צורך בהזמנת תוכן. ניתן לעשות זאת על ידי לחיצה על "סיום טרום-הכללה". לחצני "הפסק", "ערוך", "הוסף פרוטוקול" ו"צור דוח" משמשים להפעלת פעולות במסלול. המסלול מציג את כל הפרוטוקולים המחוברים אליו בטבלה. אלה יכולים להיות פרוטוקולי טיפול או ניטור מרחוק.

.b <u>ארכיון:</u>

הלשונית "ארכיון" מציגה את כל המסלולים שהופסקו, הושלמו והועברו לארכיון.

מסלולים בארכיון אינם מאפשרים למשתמש לבצע פעולות, בניגוד למסלולים שהושלמו והופסקו, שבהם עדיין ניתן לבצע פעולות על הפרוטוקולים. למעשה, פרוטוקולים יכולים להפוך לפעילים שוב אם לוח הזמנים משתנה.

#### .c הרשמה לפרוטוקול loT/RPM

הקשה על סמל זה פותחת את שלב ההתאמה האישית, שמאפשרת להתאים אישית את פרוטוקול הניטור מרחוק למטופל: למשל, התאמה של ספי ההתראות.

לתשומת ליבך: אם מוסיפים תוכן לפרוטוקול הניטור מרחוק, הוא יהיה זמין בכל השפות האחרות של תבנית הפרוטוקול, אך יוצג כברירת מחדל בשפת המשתמש שהתחבר והוסיף אותו.

לאחר התאמת פרוטוקול הניטור מרחוק למטופל שלך, ניתן ללחוץ על "הבא" לקבלת הסכמת המטופל. תיבת סימון בסוף פרטי ההסכמה מאפשרת לאמת שהמטופל הסכים להשתתף בפרוטוקול הניטור מרחוק, ולשמור את תאריך ההסכמה.

בהתאם למצבי קבלת הנתונים שנבחרו, ניתן לקשר את המכשירים המחוברים לפרוטוקול הניטור מרחוק של המטופל, כדי לאסוף את המדידות השונות באמצעות מכשירים מחוברים אלה.

Carelink .d

לאחר בחירה במצב קבלת הנתונים מ-"Carelink" בפרוטוקול, יש לבצע תהליך צימוד בן 3 שלבים:

| <b>DOE Alice</b><br>Born on: 08/07/2024 (0 years                                                                                                    | )       |                                          |                                                        |               |                     |                     |              |  |
|----------------------------------------------------------------------------------------------------|---------|------------------------------------------|--------------------------------------------------------|---------------|---------------------|---------------------|--------------|--|
| Identifiant Per: HUS_2024                                                                                                    | _07_000 | Numéro de télép : +                      | 3360000001                                             |               |                     |                     |              |  |
| 🕊 🛙 Summary                                                                                                    |         | < ВАСК                                   |                                                        |               |                     |                     |              |  |
| Imeline Image: Image: Original for the second second secon |         |                                          | 1<br>Search for identity                               | 2<br>Identify | 3<br>Select         | 4<br>Protocol       | 5<br>Consent |  |
| Questionnaires                                                                                                    |         | CARELINK                                 |                                                        |               |                     |                     |              |  |
| <ul> <li>Educational content</li> <li>Attachments</li> </ul>                                                                                                    |         | Patient account is<br>Data sharing is ac | s available in Carelink : 🥑<br>ctive in Carelink : 🛞 💷 |               | INVITE PATIENT TO C | ARELINK             |              |  |
| & Lab tests                                                                                                    |         |                                          |                                                        |               |                     |                     |              |  |
| <ul> <li>Medication</li> <li>Tasks</li> </ul>                                                                                                    |         |                                          |                                                        |               |                     |                     |              |  |
| 우 Alerts 13                                                                                                    |         |                                          |                                                        |               |                     |                     |              |  |
| ❷ Messages                                                                                                    |         |                                          |                                                        |               |                     |                     |              |  |
| & Care team                                                                                                    |         |                                          |                                                        |               |                     |                     |              |  |
| S Pathway 1                                                                                                    |         |                                          |                                                        |               |                     |                     |              |  |
|                                                                                                    |         |                                          |                                                        | About Maela   | erms of use Privacy | notice Legal inform | nation       |  |

- יצירת חשבון Carelink ישליצור חשבון למטופל באפליקציית Carelink על ידי לחיצה על הלחצן "צור מטופל". כאשר החשבון נוצר מופיעה הודעת אישור, וסימן √ ירוק מצביע על כך שחשבון המטופל זמין.
- הזמנת מטופל: אם המטופל טרם יצר חשבון ב-Carelink, ניתן לשלוח לו הזמנה עם פירוט השלבים שיש לבצע. לשם כך יש להקיש על הלחצן "הזמן מטופל", ואז להזין את כתובת הדוא"ל של המטופל כדי שהוא יקבל את ההוראות.

- קישור מטופל: אם המטופל כבר יצר כרטיס אישי ב-Carelink, יש לקשר את הכרטיס האישי של המטופל לחשבון ה-Carelink. כדי לעשות זאת, ישנן שתי אפשרויות לאחר הקשה על הלחצן "קישור ל-Carelink":
- לשלוח בקשת שיתוף למטופל על ידי הזנת שם המשתמש שלו. המטופל יקבל דוא"ל ליצירת הקישור.
- להפעיל שיתוף בזמן אמת על ידי הזנת שם המשתמש והסיסמה של המטופל ב-Carelink.

סימני √ ירוקים ליד שלב הצימוד מציינים שהשלב הושלם בהצלחה. סימני X אדומים, לעומת זאת, מצביעים על כך שהשלב טרם הושלם.

שים לב שאם לא תבחר במצב קבלה אוטומטית של נתונים ממדידות, תדלג על שלב זה בתהליך ההרשמה.

#### Withings Health Mate (HM) .e

Withings Health Mate מיועד למטופלים המשתמשים במכשירים מחוברים מסדרת Withings Health Mate הדורשים שהאפליקציה שלהם תהיה פעילה. כאשר בחרתם במצב קבלת נתונים "Withings HM" בפרוטוקול, לצורך צימוד יש לקשר את הפרוטוקול לחשבון המטופל באפליקציית Withings.

| G DOE Alice<br>Born on: 08/07/2024 (0 years)                                                                                                    |                                                                                                    |                                          |
|----------------------------------------------------------------------------------------------------|----------------------------------------------------------------------------------------------------|------------------------------------------|
| Identifiant Per: HUS_2024_07_000                                                                                                    | Numéro de télép: 1+3360000001                                                                                                    |                                          |
| <ul> <li>Karaka Karaka Karaka</li></ul> | Image: Constant of the dentity       Image: Constant of the dentity       Image: Constant of the dentity         Image: Constant of the dentity       Image: Constant of the dentity       Image: Constant of the dentity         Image: Constant of the dentity       Image: Constant of the dentity       Image: Constant of the dentity         Image: Constant of the dentity       Image: Constant of the dentity       Image: Constant of the dentity         Image: Constant of the dentity       Image: Constant of the dentity       Image: Constant of the dentity         Image: Constant of the dentity       Image: Constant of the dentity       Image: Constant of the dentity         Image: Constant of the dentity       Image: Constant of the dentity       Image: Constant of the dentity         Image: Constant of the dentity       Image: Constant of the dentity       Image: Constant of the dentity         Image: Constant of the dentity       Image: Constant of the dentity       Image: Constant of the dentity         Image: Constant of the dentity       Image: Constant of the dentity       Image: Constant of the dentity         Image: Constant of the dentity       Image: Constant of the dentity       Image: Constant of the dentity         Image: Constant of the dentity       Image: Constant of the dentity       Image: Constant of the dentity         Image: Constant of the dentity       Image: Constant of the dentity       Image: Constant of the dentity | CANCEL THE PROTOCOL NEXT<br>7<br>Startup |
|                                                                                                    | About Maela Terms of use Privacy notice Legal information                                                                                                    |                                          |

הקשה על הלחצן "קישור ל-Withings" פותחת חלון קופץ, שמאפשר אימות עם פרטי החשבון של המטופל ב-Withings. לאחר שהאימות הושלם בהצלחה, המכשירים המחוברים המקושרים לחשבון Withings של המטופל מוצגים אוטומטית במסך הצימוד.

#### Withings SIM .f

ללא האפליקציה Withings SIM מיועד למטופלים המשתמשים בהתקנים מחוברים עם SIM מסדרת Withings ללא האפליקציה התואמת. לאחר בחירה במצב קבלת נתונים "Withings SIM" בפרוטוקול, יש להפעיל חשבון טכני לגישה לנתוני המכשירים המחוברים.

יש להקיש על הלחצן "**הפעל**" להצגת חלון קופץ שמאפשר להזין את הגובה, המשקל וכן כתובות ה-MAC של ההתקנים המחוברים הזמינים למטופל שישמשו לניטור מרחוק.

לאחר שההפעלה הושלמה בהצלחה, מסך הצימוד מציג אוטומטית את המכשירים המחוברים התואמים לכתובות ה-MAC שהוזנו. הלחצן "קישור ל-Withings" פותח חלון קופץ להזנת כתובות ה-MAC של המכשירים המחוברים שישמשו בנוסף בפרוטוקול הניטור מרחוק.

g. <u>הפעלה</u>

כדי להשלים את ההרשמה, יש להזין את תאריכי ההתחלה והסיום של פרוטוקול הניטור מרחוק, כמו גם את המדידות של משתני טרום-הכללה, אם הוגדרו.

לתשומת ליבך: ניתן לקשר מספר פרוטוקולים לאותו מטופל במקביל.

לאחר שההרשמה הושלמה, בין שבאופן חלקי או מלא, מצב המטופל מוצג בלוח הבקרה.

# 12. תוכן לא רפואי

מנהלי מערכת של ®Maela ושל Medtronic, וכן מנהלי המערכת של המוסד, יכולים לגשת לתפריט משנה בתוך "<mark>ניהול</mark>" שנקרא "<mark>תוכן</mark>". מקטע זה מאפשר ליצור שאלונים איכותיים.

כל המטופלים הרשומים בפתרון יכולים לראות את שאלוני האיכות שנוצרו על-ידי מנהל מערכת של ®Maela או של Maela.

כל המטופלים הרשומים בפתרון שמטופלים במוסד הספציפי יכולים לראות את שאלוני האיכות שנוצרו על-ידי מנהל מערכת של המוסד.

# 13. תכנים מתוזמנים

כרטיסייה ייעודית בתפריט הכותרת מציגה את כל התוכן המתוכנן, כולל סטטוסים (מתוזמן/הושלם) יחד עם תאריכים מתוכננים ותאריכי הזנה.

רשימת העבודה מציגה גם כל התראה שהופעלה בעמודה הראשונה, ומסייעת במעקב אחר התראות הקשורות לפריטי תוכן ספציפיים וניהולן.

כברירית מחדל, רשימת העבודה מסוננת כדי להציג את הנתונים של היום, אבל ניתן להתאים אישית את טווח התאריכים להצגת מידע היסטורי או קרוב.

# 14. תבניות תוכן

ניתן לגשת לתבניות תוכן באמצעות הלשונית "ניהול" או ישירות באמצעות פרוטוקולים ומסלולי טיפול, הן ברמת הניהול והן בתיק המטופל. ברמת הרופא, עמוד זה מציג את כל תבניות התוכן שיצרתם או ייבאתם.

יש ללחוץ על "**הוסף תבנית**" כדי לגשת לתבניות הזמינות ברמה שלך או כדי ליצור תבניות תוכן משלך. מנהלי מערכת של Maela® ושל Medtronic יכולים להציג ולערוך את כל תבניות התוכן הקיימות בפתרון. גם ®Maela וגם Maela וגם מנהלי המערכת של המוסדות יכולים להעביר בדחיפה כל פריט למוסדות ספציפיים.

| תיאור                                                                                                    | קטגוריה    | סוג התבנית  |
|----------------------------------------------------------------------------------------------------|------------|-------------|
| תבנית מסוג זה יוצרת קישור בין Maela לבין מערכת ניהול תוכן<br>שנקראת WordPress. התבנית ניתנת להשלמה על-ידי | ברירת מחדל | תוכן לימודי |
| המטופל, איש צוות, או שניהם.                                                                               |            |             |

בעת יצירת תבנית תוכן חדשה, באפשרותך לבחור סוגים שונים:

| F רירת מחדל ניתן להעלות סוג תוכן זה מהמחשב בתבניות הבאות:<br>ד HTML AVL MP4 Microsoft Office .IPG PNG | מסמך מ   |
|----------------------------------------------------------------------------------------------------|----------|
| .RTF                                                                                                  |          |
| דיקת מעבדה   מאפשר לך להגדיר משימה המורה למטופל להגיש בז                                              | קבצים נ  |
| מעבדה.                                                                                                |          |
| ובץ מצורף 🛛 מאפשר לך להגדיר משימה המורה למטופל להגיש י                                                | 7        |
| מצורף.                                                                                                |          |
| רירת מחדל   בונה שאלונים המאפשר לך ליצור ולקבוע תצורה של שא                                           | n        |
| תגובות אפשריות, כללים מותנים, ניקוד והתראות. הת                                                       |          |
| ניתנת להשלמה על-ידי המטופל, איש צוות, או שניהם.                                                       |          |
| יון שאלון מיוחד, שהוגדר גם הוא באמצעות בונה השאל                                                      | נ        |
| בהתאם לתגובות המשתמש, ניתן להפעיל פרוטוקולים ש                                                        | עועלע    |
| במסלול הטיפול של המטופל. השאלון ניתן להשלמה עי                                                        | שאיון    |
| המטופל, איש צוות, או שניהם, אך הוא ניתן להשלמה                                                        |          |
| אחת בלבד.                                                                                             |          |
| שאלון הנשלח ב-SMS למענה ישיר על ידי המטופל ב-SSM                                                      | 3        |
| בחירת סוגי השאלות מוגבלת.                                                                             |          |
| רירת מחדל 🛛 משמש להגדרת כל סוגי המשימות, למשל לקביעת תזכורו                                           | משימה נ  |
| רירת מחדל 🛛 מאפשר לך להגדיר תזכורת תרופות                                                             | תרופות ו |

בעת קביעת תצורה של "מסמכים", "קישורים" ו"תוכן חינוכי", ניתן לבחור את הקטגוריה ואת קטגוריית המשנה של ספריית המטופל שתחתן תוצג תבנית התוכן.

#### בונה השאלונים

|                                                                                        |                               |                               |   | Unité médicale AL2   Practition | • • • • |                     |                     |
|----------------------------------------------------------------------------------------|-------------------------------|-------------------------------|---|---------------------------------|---------|---------------------|---------------------|
| Patient list Remote monitoring Validation Administration                               | <ul> <li>Dashboard</li> </ul> |                               |   |                                 |         |                     |                     |
| Administration   My content templates   Edit                                           |                               |                               |   |                                 | × 145   |                     |                     |
|                                                                                        |                               |                               |   |                                 |         |                     |                     |
| Title *                                                                                |                               | Format                        |   | Template Language *             |         | Field configuration |                     |
| Oxygen saturation questionnake                                                         |                               | Questionnaires                | - | English                         | •       | Tex-                | surber              |
| Description                                                                            |                               | Туре                          |   |                                 |         | 0                   | number_172034535218 |
|                                                                                        |                               | Health                        |   |                                 |         | http:               |                     |
|                                                                                        |                               | Protocol template             |   |                                 |         | Auro                |                     |
|                                                                                        |                               | RPM Training DHCs v2          |   |                                 |         | Like Norker         |                     |
| Alerts for non-input                                                                   |                               | Standard Questionnaire        |   |                                 |         | Display format      | Number •            |
| $\odot$                                                                                |                               | Display of one field per page |   |                                 |         |                     |                     |
| Profile *                                                                              |                               |                               |   |                                 |         |                     | Û                   |
| Both                                                                                   | × •                           |                               |   |                                 |         | 7m                  |                     |
|                                                                                        |                               |                               |   |                                 |         |                     | v                   |
|                                                                                        |                               |                               |   |                                 |         | Pardetary           |                     |
| Field list                                                                             | A Rept                        |                               |   |                                 | ^       | Sap                 | w ^                 |
| Publiple divice question                                                               | ^                             |                               |   | μ                               |         | Sefe                | · •                 |
| Barbar                                                                                 | + 1 . NUMBER                  |                               |   |                                 |         | Tutio               |                     |
| Number, Scale of geals and asters, Simple harmonia scale, Calculated acore, Calculated | Rease input you               | ar oxygen saturation          |   |                                 |         | Text                |                     |
| Single choice question<br>Robin Inform, Depositent for                                 |                               |                               |   | 0 1                             |         | Vacable             |                     |
| Test<br>Reference Test Instant                                                         |                               |                               |   |                                 |         | Candition           | Edit condition      |
| Yeshir parties                                                                         |                               |                               |   |                                 |         | Saw                 | Editoree            |
| Charling, Stop-silant Md                                                               |                               |                               |   |                                 |         | 1 848               |                     |
| Des                                                                                    |                               |                               |   |                                 |         |                     |                     |
| have                                                                                   |                               |                               |   |                                 |         | + 40                | D A INCE            |
| Trades                                                                                 | ~                             |                               |   |                                 |         |                     |                     |
| land of part                                                                           |                               |                               |   |                                 |         |                     |                     |
|                                                                                        |                               |                               |   |                                 |         |                     |                     |
| Questions                                                                              | ~                             |                               |   |                                 |         |                     |                     |
| Field configuration                                                                    | ~                             |                               |   |                                 |         |                     |                     |
| + 800 A FRGE                                                                           |                               |                               |   |                                 |         |                     |                     |

בעת בחירה בסוגי התוכן "**שאלון**" או "מיון", בונה השאלונים מופיע. מסך "רשימת שדות" מאפשר לך "לגרור ולשחרר" את סוגי השדות ולקבוע את תצורתם. פעולות קביעת התצורה כוללות: בחירת תווית השאלה, תגובות אפשריות, הוספת תיאורי כלים, משתנים, יצירת שאלת חובה, ביטול ההגבלה על ערכי המקסימום והמינימום של הקלט עבור סוגי שדות מספריים ועוד.

השדות באקורדיונים "משתנים" ו"שאלות" תואמים לתבניות המשתנים ותבניות השאלות שהוגדרו במודול ה-IoT. תבניות אלה מאפשרות לפשט את הגדרת השאלון, שכן הן כוללות שדות מלאים מראש, כגון היחידה ונוסח השאלה. /!/ מומלץ להשתמש במשתנים ושאלות שכבר הוגדרו, שכן כברירת מחדל הם כוללים תווית שאלה שייתכן שכבר תורגמה, יחידה ואפשרויות תשובה.

| Field list                      |   |   |                                     |
|---------------------------------|---|---|-------------------------------------|
|                                 |   |   | ragi 1                              |
| Variables                       |   | ^ | Dig a faither is and it is the pape |
| Q. Search for variables         |   | î | Kessel input your organisativation  |
| Alle (NJ)<br>circul             | ٥ |   | 0 x                                 |
| polimie (mg/dL)<br>Limel        | ٥ |   |                                     |
| PT (Ne unit)<br>minul           | ٥ |   |                                     |
| lolus (No-unit)<br>Incimal      | Ō |   |                                     |
| unitee de pas (No unit)<br>nger | ۵ |   |                                     |
| pholique (No unit)<br>nime      | ٥ |   |                                     |
| Nankaligue (No-unit)<br>Incinui | ٥ | ~ |                                     |
| Duestions                       |   | ~ |                                     |
| Field configuration             |   | ~ |                                     |

ניתן לבחור את תצוגת השאלון עבור המשתמש. יש לבחור את האפשרות "הצג שדה אחד לעמוד" כדי להציג שדה יחיד בעמוד. או באמצעות הוספת עמודים, על מנת שיופיע מספר גדול יותר של שדות באותו העמוד. תצוגה זו תהיה גלויה למטופל ולרופא.

|     | Patient list Validation     | Administration   Dashboard                                       |                         |                                                                                                    |                                |   |   |
|-----|-----------------------------|------------------------------------------------------------------|-------------------------|----------------------------------------------------------------------------------------------------|--------------------------------|---|---|
| Adm | inistration 🗧 Content Tempi | lates > Edit                                                     |                         |                                                                                                    |                                |   | 3 |
|     |                             | Title* Prévention Description Alerts for non-input Profile* Eoth | × *                     | Format Questionnaires Type Health Protocol template Digloope Alerts on score  Standard Guestionnaire Display of one field per page | Template language*<br>French ψ |   |   |
| ļ   | Field list                  | ~                                                                | Page 1 - Cognition (1/2 | )                                                                                                    |                                | ~ |   |
|     | Field configuration         | ~                                                                | Page 2 - Test de 3 mot  | \$                                                                                                    |                                | ~ |   |
|     | + AD                        | DD A PAGE                                                        | Page 3 - Orientation    |                                                                                                    |                                | ~ |   |

תצורות אחרות מורכבות יותר כוללות יצירת שדות מותנים, הוספת ניקוד והגדרת התראות, המתוארות בפירוט רב יותר להלן.

#### שדות מותנים

מאפשרים לך להוסיף תנאים למראה של שדה ספציפי, כלומר השדה זמין ומופיע לקלט רק אם מקפידים על התנאים שהוגדרו. המשתנה יכול להיות תגובה מוגדרת, או משתנה דינמי כמו יום, שנה או חודש הזנת השאלון. ש*דות מותנים משמשים, למשל, לזיהוי חוסר התמצאות*.

|                            | Condition                     |             |
|----------------------------|-------------------------------|-------------|
| Group of "OR" conditions 1 |                               |             |
| cognition1 💌 = 💌           | Existing option X 💌 Oui 🛛 X 💌 |             |
| + OR                       | Dynamic value                 |             |
|                            | Existing option               |             |
| CLEAR ALL                  |                               | SAVE CANCEL |

#### שאלוני ניקוד וציון מחושב

כאשר נערך הניקוד של שאלה, השאלון הופך לשאלון ניקוד. ניתן לשייך ציון חיובי לכל אפשרות תשובה.

ציון זה יכול לשמש לחישוב הציון הכולל (סכום הציונים הבודדים), או לחישובים מורכבים יותר, באמצעות השדה "ציון מחושב". ציון מחושב זה עשוי להיות או לא להיות גלוי למטופלים.

|                 | Padia huttons 2 | Badio huttons   |  |
|-----------------|-----------------|-----------------|--|
|                 | Edit s          | core            |  |
| Question: Radio | buttons 2       |                 |  |
| Choice          | 1: 0            | point           |  |
| Choice          | 2: 0            | point           |  |
| Choice          | 3: 0            | <b>\$</b> point |  |
|                 | SAVE            | CLOSE           |  |

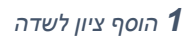

|         | F                                                                                                    | ormula                                                           |                                                                           |  |   |
|---------|----------------------------------------------------------------------------------------------------|------------------------------------------------------------------|---------------------------------------------------------------------------|--|---|
| Formula |                                                                                                    |                                                                  |                                                                           |  | ĺ |
|         | Variable scores<br>SUM OF SCORES<br>COGNITION2 (RADIOGROUP)<br>NUT2 (RADIOGROUP)<br>NUT3 (RADIOGROUP)<br>MOTI (TEXT) | Keyboard<br>2<br>X <sup>n</sup> Y<br>V0<br>LOG0<br>1<br>LN0<br>4 | n       -       X       (       1       2       3       4       5       6 |  |   |
|         | MOT2 (TEXT)                                                                                                    | EXP0 7                                                           | 7 8 9                                                                     |  |   |

צור ציון מחושב 2

#### התראה על העדר נתונים

זהו סוג ההתראה שניתן להוסיף לתוכן כדי להודיע למשתמש שהתוכן לא הושלם או לא הוצג.

יש לבחור את חשיבות ההתראה ('מידע', 'אזהרה', סכנה' או 'אין נתונים'), לתכנן את תנאי ההתראה ולסיום, את הנראות (מטופלים, רופאים או שניהם).

#### התראת קלט

התראות קלט ניתנות להוספה כאפשרות במידה וברצון המשתמשים לקבל התראה לאחר אישור תוכן.

#### התראה על ערך

התראות אלה מודיעות למשתמש ששדה מסוים הושלם עם ערך חריג.

יש להזין את הכותרת, את ההודעה, את חשיבות ההתראה (מידע, אזהרה, סכנה), אופרטור השוואה (בהתאם לשדה השאלון), ערך השוואה ונראות (מטופלים, רופאים או שניהם).

# Title\* Message\* Message\* Importance Information Alert created At the planned input time At hour after the planned input time Visible to patients Visible to practitioners

#### שאלוני מיון

כדי להגדיר סוג שאלון זה, תחילה יש להגדיר את כל השאלות, התשובות והמשתנים. לאחר מכן, יש ללחוץ על "<mark>פרוטוקולים מקושרים</mark>" ולמלא את שם התנאי, לבחור את המשתנה ולציין את התשובות שמפעילות פרוטוקול מקושר. לסיום, יש להוסיף את הפרוטוקולים שמופעלים אם התנאי מתקיים.

# 15. תבניות פרוטוקול

ניתן לגשת לפרוטוקולים באמצעות הלשונית "ניהול" או ישירות באמצעות מסלולי טיפול, הן ברמת הניהול והן בתיק המטופל. ברמת הרופא, עמוד זה מציג את כל הפרוטוקולים הרגילים שיצרת או ייבאת.

יש ללחוץ על "**הוסף פרוטוקול רגיל**" כדי לגשת לפרוטוקולים הזמינים ברמת המוסד או כדי ליצור פרוטוקול רגיל חדש. מנהלי מערכת של @Maela ושל Medtronic יכולים להציג ולערוך את כל הפרוטוקולים הקיימים בפתרון. @Medtronic יכולים להעביר בדחיפה פרוטוקולים למוסדות ספציפיים.

הטופס ליצירה או עריכה של תבנית פרוטוקול מחולק לשלושה חלקים: "מידע כללי", "מידע" ו"תוכן מתוכנן". כל שדות החובה מודגשים בזהב.

המקטע <mark>"תוכן מתוכנן</mark>" מאפשר לך להוסיף את תבניות התוכן הזמינות בספרייה שלל, וכן מדידות, משימות, טיפולים תרופתיים ובדיקות מעבדה.

| General information                                                                                                    |                                       |                     |                       |                                   |  |     |
|----------------------------------------------------------------------------------------------------|---------------------------------------|---------------------|-----------------------|-----------------------------------|--|-----|
| Name                                                                                                    | Name Protocol complete test           |                     | Speciality            | Cardiac Surgery                   |  | × • |
| Type of follow-up                                                                                                    | Type of follow-up 🔘 Maela 🔵 Ambulight |                     | Follow-up institution | -                                 |  | •   |
| Template language                                                                                                    | ge English 💌                          |                     |                       | Add the SMS questionnaire channel |  |     |
| QUESTIONNAIRES                                                                                                    |                                       | Information         | Planned content       | E A NEW QUESTIONNAIRE             |  |     |
| MEASUREMENTS<br>LABORATORY TESTS, DRUG THERAPIES AND<br>TASKS                                                                                               |                                       | Add a questionnaire | + ADD                 |                                   |  |     |
| EDUCATIONAL CONTENT TEMPLATE DEFAULT QUESTIONNAIRE TEST ("Ourstionn No scheduling rules linked to this content No allert rule associated with this content. |                                       | inaires")           | Ë / 🕯                 |                                   |  |     |

סמל לוח שנה מאפשר להגדיר כללי תזמון עבור כל הפריטים האלה. יש שתי אפשרויות: "תכנון חד-פעמי" ו-"תכנון חוזר", וניתן:

- להגדיר את תאריכי ושעות ההתחלה של התוכן
- יש להגדיר מתי יש לסמן את התוכן במסגרת אדומה עם התווית "עיכוב"
- יש להגדיר את תאריך ושעת הסיום של התוכן. לאחר תאריך הסיום, תוקף התוכן יפוג והמטופל לא יוכל עוד להשלים אותו. אם לא מוזן תאריך סיום, התוכן יהיה זמין עד לסיום הפרוטוקול, בהתאם להגדרות הקיימות.

תיבת סימון מאפשרת לך לשרשר את לוחות הזמנים על ידי הגדרת סוף כל לוח זמנים כהתחלה של לוח הזמנים הבא.

| content is planned on an unavailab                                      | le day, it is automatically rescheduled | for the next available day.         |              |          |            |          |
|-------------------------------------------------------------------------|-----------------------------------------|-------------------------------------|--------------|----------|------------|----------|
| Monday                                                                  | 🔲 Tuesday                               | UWednesday                          | E Thursday   | Friday   | 📘 Saturday | 📒 Sunday |
| Planning number                                                         | Hour start                              | Hour remind                         | Hour end     |          | Ad         | tions    |
| Scheduling 1                                                            |                                         |                                     |              |          |            |          |
| Iour start<br>10:00 AM                                                  | 0                                       |                                     |              |          |            |          |
| Recall                                                                  |                                         |                                     |              |          |            |          |
| fter this period, the content will<br>his time is used for sending non- | be replaced by "delay"<br>entry alerts  |                                     |              |          |            |          |
| 1                                                                       | C Hours X 💌 E                           | before after Start of current plane | ing X 🔻 at   | 11:00 AM | © X        |          |
| End                                                                     |                                         |                                     |              |          |            |          |
| an end is defined, the content c                                        | an no longer be entered by the patie    | nt after this period                |              | 12:00 PM |            |          |
|                                                                         |                                         | after Merninder of current          | anning A T a | 12:00 PM | · ×        |          |

בשלב זה יש לקבוע תצורה של התראות על העדר נתונים והתראות על ערכים חריגים. בשלב זה מוגדרות גם התראות על העדר נתונים, טיפולים תרופתיים ובדיקות מעבדה.

סוג הפרוטוקול יכול להיות ®Maela או Ambulight. פרוטוקול Ambulight שולח תבניות תוכן (למעט תוכן חינוכי) באמצעות SMS למטופל. תכונת תכנון החידוש מאפשרת לקבצים עם תאריך תפוגה להגדיר את ההופעה הראשונה של הקובץ, והמשתמש המזין את התוכן יתבקש להזין את תאריך התפוגה. תישלח התראה שבוע לפני תאריך התפוגה כדי לבקש הזנת תוכן חדש.

אפשרות התכנון ללא הגבלה מאפשרת הוספת תוכן זמין לאורך כל מסלול המטופל. ניתן להגדיר קלט בודד, עבור תוכן הדורש הזנה פעם אחת בלבד, או קלטים מרובים, המאפשר מספר הזנות עבור פריט תוכן מסוים, אפשרות מועילה במיוחד למקרי שימוש כגון יומנים, דיווח על כאב ותרחישים דומים.

# 16. תבניות מסלולי טיפול

ניתן לגשת למסלולי טיפול דרך הלשונית "<mark>ניהול</mark>" או ישירות בקובץ המטופל. ברמת הרופא, עמוד זה מפרט את כל המודלים של מסלול הטיפול שיצרת או ייבאת.

יש ללחוץ על "הוסף מודול מסלול טיפול" כדי לגשת למסלולי הטיפול הזמינים ברמת המוסד או כדי ליצור מודל מסלול טיפול חדש. מנהלי מערכת של ®Maela ושל Medtronic יכולים להציג ולערוך את כל מסלולי הטיפול הקיימים בפתרון. מנהלי מערכת של ®Maela ושל Medtronic יכולים להעביר בדחיפה מסלולי טיפול למוסדות ספציפיים.

הטופס ליצירה או עריכה של מודל מסלול טיפול מחולק למקטעים הבאים: Information (מידע), Key (שאלוני מיון). כל (שאלוני מיון). כל Screening questionnaires (פרוטוקולים) ו-Screening questionnaires (שאלוני מיון). כל שדות החובה מודגשים בזהב.

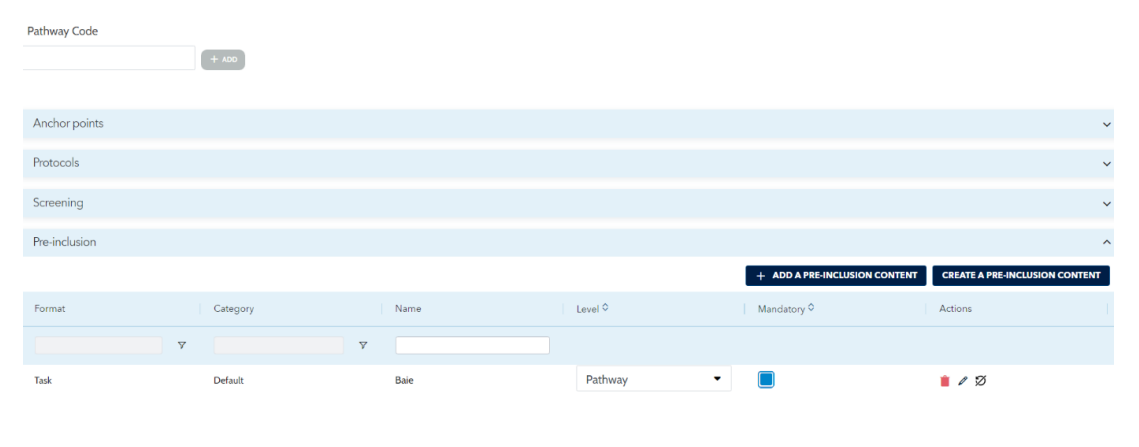

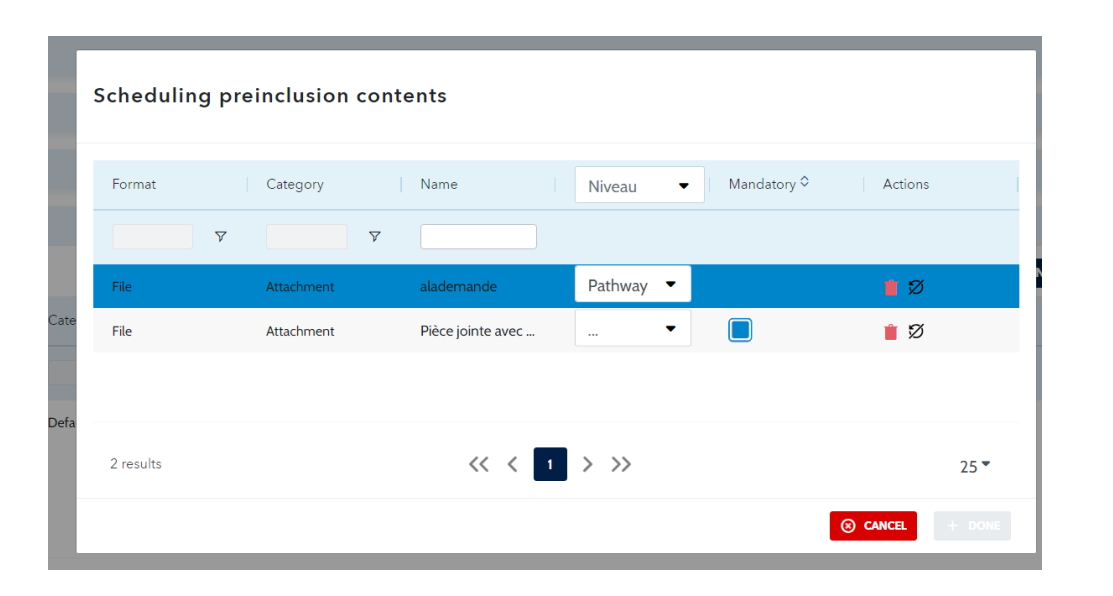

תאריכי המפתח של מסלול הטיפול משמשים כנקודות עגינה לתזמון פריטי הפרוטוקול השונים: תבניות תוכן, מדידות, משימות, טיפולים תרופתיים ובדיקות מעבדה. קיימים סוגים שונים של תאריכי מפתח:

| תאריך מרכזי                | תיאור                                                                                                    | חובה (בעת<br>הקצאת מסלול<br>הטיפול) |
|----------------------------|----------------------------------------------------------------------------------------------------|-------------------------------------|
| תאריך המפתח של<br>@Maela   | קיימים חמישה סוגים של תאריכי מפתח של ®Maela : תאריך<br>הקבלה לאשפוז בבית החולים, תאריך ההליך, תאריך<br>השחרור, ותאריך מפתח מותאם אישית.      | לא                                  |
| תאריך מסלול                | תאריך ההתחלה של המסלול ותאריך הסיום של המסלול                                                                                                | Cl                                  |
| תאריך מפתח<br>למטופל       | תאריכי מפתח אישיים הניתנים להזנה על ידי המטפל או על<br>ידי הרופא.                                                                            | לא                                  |
| תאריך מפתח של<br>Ambulight | תאריכי מפתח שמופיעים רק אם מסלול הטיפול מכיל<br>פרוטוקול Ambulight. עבור כל פרוטוקול, מוצגים תאריך<br>הקבלה לאשפוז בבית החולים ותאריך ההליך. | לא                                  |

בתוך מסלולי טיפול, ניתן להוסיף פרוטוקולים ושאלוני סינון. הפרוטוקולים הכלליים והפרוטוקולים בתוך שאלוני המיון מתוכננים בהתאם לנקודות העגינה המוגדרות, כך שניתן יהיה להתאים את תאריכי ההתחלה והסיום של מסלול הטיפול; הם יכולים גם להיות ידניים. שאלון המיון מתוכנן בהתאם לנקודות העגינה המוגדרות.

המקטע טרום-הכללה מאפשר הוספת תבניות תוכן המהווים תנאים מקדימים להתחלת פרוטוקול או מסלול (במידה והם תנאי חובה ברמת המסלול, לא ניתן להתחיל את המסלול ללא המסמכים הנדרשים). ללא הזנת תוכן זה, המטופל לא יוכל להתחיל את המעקב באמצעות הפלטפורמה. תוכן זה ניתן להזנה על ידי איש מקצוע בלבד.

ניתן להפעיל או לבטל את חידוש התוכן לטרום-הכללה לסוגי מרשמים וקבצים מצורפים.

#### <u>שילוב מודול IoT:</u>

אם נרשמת להצעת ה-loT, תוכל לשלב פרוטוקולי loT במודל המסלול שלכם. יש ללחוץ על "פרוטוקול ניטור מרחוק" לפתיחת רשימת תבניות הפרוטוקול המוצעות על ידי הארגון שלך.

# 17. תרגום

לכל סוג תבנית (תוכן, פרוטוקול ומסלול טיפול) יש דגל צבעוני. אם הדגל ירוק, התרגום הושלם בכל השפות שהוגדרו במוסד שלך; אחרת, הדגל כתום. ריחוף מעל סמל הדגל מציג את השפות החסרות.

לחיצה על דגל פותחת את דף ניהול התרגום. באפשרותך להזין ישירות את התרגומים החסרים ברמה שלכם באמצעות עמוד זה או להוריד את המחרוזות בתבנית CSV. לאחר שהמחרוזות תורגמו, תוכל לייבא אותן בחזרה. ניתן להוסיף מדיה דרך ממשק האינטרנט.

# 18. **לוח מחוונים**

התפריט "**לוח מחוונים**" מציע תובנות על נתונים לגבי השימוש שלך בפלטפורמת ®Maela וכן נתונים סטטיסטיים אחרים שנאספו מתוצאות של שאלוני האיכות והשאלונים הרגילים.

התפריטים הזמינים בתוך תפריט "לוח מחוונים" משתנים בהתאם לפרופיל המחובר:

| תיאור                                                                                                    | נגישות                                                                                                    | תפריט          |
|----------------------------------------------------------------------------------------------------|----------------------------------------------------------------------------------------------------|----------------|
| עפריט זה מספק את הנתונים<br>הבאים:<br>• מספר המטופלים הכולל,<br>מספר המטופלים שנוצרו<br>• מספר המטופלים שנוצרו<br>בחודש, מספר<br>הפרוטוקולים בחודש,<br>הפרוטוקולים בחודש,<br>הפרוטוקולים בחודש,<br>• מספר ההתראות הכולל<br>שנשלחו בכל חודש<br>• המספר הכולל של הודעות | נגישות<br>מנהל מערכת של מוסד רפואי (עבור המוסד<br>שלו בלבד)<br>מנהל מערכת של Maela®<br>מנהל מערכת של Medtronic                                          | סטטיסטיקה      |
| SMS שנשלחו.<br>י                                                                                                    |                                                                                                    |                |
| אפשרות להוריד את התשובות<br>שסופקו בשאלוני איכות של<br>@Maela בתבנית CSV.                                                                                                    | מנהל מערכת של מוסד רפואי (עבור המוסד<br>שלו בלבד)<br>מנהל מערכת של ®Maela<br>מנהל מערכת של Medtronic                                                    | שאלוני איכות   |
| אפשרות להציג תצוגה גרפית<br>ולהוריד את התשובות שסופקו<br>בשאלונים רגילים בתבנית<br>CSV.                                                                                                    | מנהל מערכת של מוסד רפואי (גישה לכל<br>התשובות לשאלונים רגילים של המטופלים<br>בתוך המוסד)<br>רופא (גישה לתשובות לשאלונים רגילים של<br>המטופלים שהוא יצר) | שאלונים רגילים |

# 19. קביעת התצורה לתבניות פרוטוקולי RPM) ו10

אם אפשרות ה-IoT/RPM מופעלת בארגון שלך, יש להתחבר למודול RPM זה (/iam.cortex-care.io) כדי ליצור את תבניות פרוטוקול הניטור מרחוק שיש להוסיף למודל המסלול או הלו"ז.

תבנית פרוטוקול ניטור מרחוק היא סט של משתנים, שאלות וכללי התראה הקשורים למשתנים/שאלות הללו. אלה מאפשרים לאנשי רפואה להעריך מרחוק את מצב הבריאות של המטופל לאורך תקופה מוגדרת, ולקבל החלטה לגבי הפעולות הנדרשות.

רשימת תבניות פרוטוקול טלמוניטורינג זמינה דרך רשימת "תבניות פרוטוקול".

יש להקיש על "פרוטוקול חדש" כדי ליצור תבנית פרוטוקול חדשה, או להקיש על שורה של תבנית קיימת כדי לערוך אותה.

הטופס ליצירה או עריכה של תבנית פרוטוקול מחולק לשלושה חלקים: "**מידע כללי**", "**משתנים ושאלות לניטור**" ו"התראות". כל השדות שהם חובה מודגשים בצהוב ומסומנים בכוכבית.

| lodification of remote monitoring p                                                                                                    | rotocol                                                                                                    |                                           |
|----------------------------------------------------------------------------------------------------|----------------------------------------------------------------------------------------------------|-------------------------------------------|
| < BACK                                                                                                    |                                                                                                    | CANCEL                                    |
| General information                                                                                                    |                                                                                                    |                                           |
| VALIDATED<br>Name *                                                                                                    | Organization *                                                                                                    |                                           |
| Protocol IoT                                                                                                    | Unité de chirurgie ambulatoire                                                                                                    | × *                                       |
| Description *                                                                                                    | Languages available *                                                                                                    |                                           |
| Remote monitoring                                                                                                    |                                                                                                    | •                                         |
| Acquisition mode                                                                                                    | English × French ×                                                                                                    |                                           |
| Carelink × Withings HM × Withings SIM ×                                                                                                    | DEFAULT LANGUAGE     French                                                                                                    |                                           |
| Specialities *                                                                                                    | DISPLAYED LANGUAGE<br>English                                                                                                    |                                           |
|                                                                                                    | <ul> <li>Consent</li> </ul>                                                                                                    |                                           |
| General medicine ×                                                                                                    |                                                                                                    | *                                         |
|                                                                                                    | ^                                                                                                    |                                           |
| Monitored variables and questions                                                                                                    | Alert rules                                                                                                    |                                           |
| Monitored variables and questions EDIT ORDER ADD VARIABLE ADD QUESTION ADD VARIABLES G                                                                                                    | C Alert rules                                                                                                    | ADD ALERT RULE                            |
| Monitored variables and questions<br>EDIT ORDER ADD VARIABLE ADD QUESTION ADD VARIABLES O<br>Blood pressure / Group / Only Curves +<br>Systolic (mm[Hg]) / Curve /                                                                                                    | Alert rules  Alert rules  Warning - Fever When (Temp >39 ≥ 0)                                                                                                | ADD ALERT RULE<br>ADD NO INPUT ALERT RULE |
| Monitored variables and questions<br>EDIT ORDER ADD VARIABLE ADD QUESTION ADD VARIABLES O<br>Blood pressure / Group / Only Curves +<br>Systolic (mm[Hg]) / Curve<br>Diastolic (mm[Hg]) / Curve<br>Time in range (%) / Group / Stacked histograms +<br>Time elapset (Time in range) / I dayls fixed / Percentage / Percentage<br>Temp s-39 (%) / Histogramme<br>Time y <-39 (%) / Histogramme                                                                                                    | <ul> <li>Alert rules</li> <li>Naring - Fever<br/>When<br/>(Temp &gt;39 ≥ 0)</li> <li>No input - No receive<br/>When<br/>(IoT &gt; O Days waited)</li> </ul>  | ADD ALERT RULE<br>ADD NO INPUT ALERT RULE |
| Monitored variables and questions         EDIT ORDER       ADD VARIABLE         ADD QUESTION       ADD VARIABLE OD         Blood pressure / Group / Only Curves       +         Systolic (mm[Hg]) / Curve       +         Diastolic (mm[Hg]) / Curve       +         Time in range (%) / Group / Stacked histograms       +         Time in range (%) / Group / Stacked histograms       +         Time in pasel (Time in range) / I doylo fixed / Percentage       +         Time in ange (%) / Histogramme       +         Time elapsed (Température corporelle) / I doylo fixed / Percentage when 39 - Température corporelle / I doylo fixed / Percentage when Température corporelle a 39         Weight (kg) Curve       + | <ul> <li>Alert rules</li> <li>Warning - Fever<br/>When<br/>(Temp &gt;39 ≥ 0)</li> <li>No input - No receive<br/>When<br/>(IoT &gt; 0 Days waited)</li> </ul> | ADD ALERT RULE<br>ADD NO INPUT ALERT RULE |

#### 19.1. מידע כללי

המקטע "מידע כללי" מאפשר להזין את הנתונים הכלליים עבור מודל הפרוטוקול וכן מצבי קבלת נתונים אוטומטית עבור מדידות של משתנים ושאלות.

מצבי קבלת נתונים אוטומטית זמינים הם Carelink ו-Carelink שממשת עבור מטופלים עם משאבת אינסולין מאותו המותג. Withings מציעה חיבור למגוון רחב של מכשירים רפואיים כגון משקל, שעונים ומד לחץ דם.

משך התקופה המוגדרת בתבנית הפרוטוקול הוא תקופת ברירת המחדל שבמהלכה המטופלים ינוטרו. ניתן לשנות את משך התקופה בהתאם לכל מטופל.

## 19.2. הגדרת המשתנים והשאלות לניטור במודל הפרוטוקול

המקטע "משתנים ושאלות לניטור" מאפשר להוסיף את המשתנים והשאלות שיינוטרו במסגרת הפרוטוקול.

ניתן להוסיף משתנים בצורה גולמית או להגדיר חישובים כגון ממוצעים, שינוי, זמן שהייה בטווחי נתונים על פני תקופות (מוגדרות או מתמשכות).

דוגמה:

- תקופה קבועה של שנה: 1 בינואר עד 31 בדצמבר של אותה שנה
  - תקופה של שנה גולשת: 26 ביוני 2024 עד 26 ביוני 2025

ההתפתחות לאורך זמן של מדידות המשתנים שהוספו מיוצגת בגרפים (בצורת היסטוגרמות או עקומות) כפי שמתואר בסעיף ריכוז המידע של הפרוטוקול.

במקטע "משתנים ושאלות לניטור" ניתן לקשר משתנים מספריים לאותה קבוצה. קישור זה מאפשר:

- להציג את העקומות ו/או היסטוגרמות של המשתנים הללו באותו גרף,

- או להציג את המשתנים כהיסטוגרמות אחת מעל השנייה.

כמו כן, בסעיף זה ניתן להגדיר עבור כל משתנה היכן יוצג הערך שלו (בלוח הבקרה, בווידג'ט, בניטור הגרפי, בסיכום) ואם המדידה נדרשת להתחלת הפרוטוקול (משתנה של טרום-הכללה).

#### 19.3. הגדרת כללי התראה במודל הפרוטוקול

המקטע "התראות" מאפשר להגדיר את התנאים להפעלת התראות לגבי ערכים ו/או התראות לגבי אי-קבלה של נתונים.

| Edit alert rule     |        | Edit no input alert rule          |
|---------------------|--------|-----------------------------------|
| Title *             |        | Title *                           |
| Fever               |        | No receive                        |
| Message *           |        | Message *                         |
| Patient has faver   |        | No measure                        |
|                     | 1.     | Importance *                      |
| Importance *        |        | No input X 💌                      |
| Warning             | × -    | Rule origin *                     |
| Rule origin *       |        | HAS                               |
| HAS                 |        | ,                                 |
|                     | 1.     | Pro visibility Patient visibility |
| Pro visibility      |        | Duration validity 🕕               |
| Patient visibility  |        | -                                 |
| Duration validity 🕕 |        |                                   |
| 6 Hour(s)           | × •    | Conditions group                  |
|                     |        | Diastolic - > O Day(s)            |
| Conditions group    |        | *                                 |
| Temp >39 		 ≥ 		 0  | % OR   | Systolic                          |
|                     |        |                                   |
|                     | CANCEL |                                   |

- התראות לגבי ערכים מודיעות למשתמש על חריגה בערך של אחד או יותר מהמשתנים או בתשובה לשאלה.
- התראות לגבי אי-קבלה של נתונים מודיעות למשתמש שערך של משתנה או שאלה לא הוזנו במשך תקופה מוגדרת.

יש להזין את הכותרת, ההודעה, הקריטיות של ההתראה (מידע, אזהרה, סכנה, לא הוזן), מקור ההתראה, תקופת התוקף (התקופה שבה ההתראה לא מופעלת מחדש אפילו אם הערכים עומדים בתנאים), הנראות של ההתראה ותנאי הפעלתה.

- להזנת תנאי להפעלת התראה:
- בחר משתנה או שאלה מרשימת המשתנים והשאלות שנוספו לתבנית הפרוטוקול,
  - על המשתנה/השאלה מוחל אופרטור השוואה, •
- לאחר מכן יש להזין את ערך ההשוואה בהתאם לפורמט של המשתנה או השאלה.

ניתן גם להזין מספר תנאים המקושרים על ידי אופרטורים לוגיים AND/OR להפעלת התראה.

התראות מופעלות כאשר מתקבלות מדידות העומדות בתנאי אחד או יותר. הן מוצגות בתיק המטופל.

#### 19.4. מצב תבנית הפרוטוקול

תבניות הפרוטוקול שנוצרו הן במצב 'טיוטה' כברירת מחדל. כדי לשייך אותן למטופל, פרופילים מורשים (מנהל ואיש רפואה) יש לאשר אותן. תבניות פרוטוקול שאינן נדרשות יותר ניתן גם להעביר לארכיון.

/!/ ניתן להוסיף לתבניות מסלול רק פרוטוקולים במצב 'מאושר'.

# 20. בדיקת התקנה

לפני הפעלת ®Maela, מנהל הפריסה יגדיר את כל מסלולי הטיפול הנדרשים על-ידי המוסד הרפואי ולאחר מכן יציע לבצע בדיקה של מטופל כדי לבדוק את התצורה. לאחר שאיש צוות רפואי בדק מסלולי טיפול שונים למטופל ניסיוני, המכשיר מוכן להקצאה למטופלים אמיתיים.

## 21. החזרת המכשיר

בסיום החוזה בין המוסד הרפואי לבין MN Santé Holding, יעמוד לרשות משתמשי המוסד הרפואי חודש אחד לאחזור כל נתוני המטופלים על מנת לעמוד בדרישות הרגולטוריות של המוסד. הגישה לפלטפורמה נסגרת והמידע שנאסף נמחק.